| 1        | 25/05/2010 | O. FREZOT | M.COLIN      |          |
|----------|------------|-----------|--------------|----------|
| 2        | 28/07/2010 | O.FREZOT  | M.COLIN      |          |
| 3        | 12/10/2010 | O.FREZOT  | M.COLIN      |          |
| 4        | 18/01/2012 | O.FREZOT  | M.COLIN      |          |
| RÉVISION | DATE       | RÉDACTION | VÉRIFICATION | DÉCISION |

## Documentation utilisateur de GIDAF V3

Intégrant :

- Profil DDCSPP
- Module eaux superficielles

| DATE     | PAGE      | REVISION               | MODIFICATIONS                                           |
|----------|-----------|------------------------|---------------------------------------------------------|
| 21/06/10 |           | 1.0                    |                                                         |
| 28/06/10 |           | 2.0                    | Intégration des règles de gestion                       |
| 12/10/10 |           | 3.0                    | Précisions intégrées suite aux présentations aux DREAL  |
| 22/06/11 |           | 3.1                    | Intégration des précisions de Marine Colin (23/11/2010) |
|          |           | 3.2a                   | Intégration des évolutions (Inspection Vétérinaire)     |
| 18/01/12 | 40        | 3.3                    | Précisions sur les contrôles externes                   |
|          |           |                        |                                                         |
| ONT PAI  | RTICIPE A | A L'ELABC<br>NAIS (DDC | DRATION DE CE DOCUMENT : MARINE COLIN (DGPR),           |
| FRANÇU   | 15 LION   | INAIS (DKG             | 141)                                                    |
|          |           |                        |                                                         |
|          |           |                        |                                                         |
|          |           |                        |                                                         |

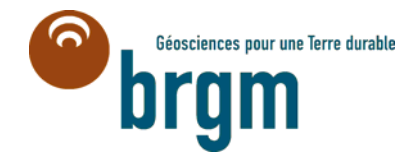

## Sommaire

| 1 Objet de ce manuel                                                                   | 6       |
|----------------------------------------------------------------------------------------|---------|
| 1.1 Conventions                                                                        | 6       |
| 1.2 Assistance                                                                         | 6       |
| 2 Présentation et objectifs de GIDAF                                                   | 7       |
| 2.1 Contexte                                                                           | 7       |
| 2.2 Les acteurs de GIDAF                                                               | 8       |
| 3 Connexion à GIDAF (tous)                                                             | 11      |
| 4 Import des établissements et cadres de surveillance (COR-INSPECTION seulemen         | t)13    |
| 5 Création d'un établissement et d'un cadre sous GIDAF                                 | 15      |
| (AGENCE et DDSV seulement)                                                             | 15      |
| 5.1 Créer l'établissement ou ajouter des paramètres                                    | 15      |
| 5.2 Demander la création d'un compte pour l'établissement nouvellement créé            | 19      |
| 6 Création des comptes pour l'annuaire                                                 | 21      |
| 7 Accueil                                                                              | 26      |
| 8 Etablissement                                                                        | 27      |
| 8.1 Onglet « Situation »                                                               | 27      |
| 8.2 Onglet « Identité »                                                                |         |
| 8.3 Onglet « Correspondance »                                                          | 29      |
| 8.3.1 Correspondance : Eaux superficielles                                             | 30      |
| 8.4 Onglet « Cadre de surveillance »                                                   | 31      |
| 8.5 Onglet « Structure de surveillance »                                               | 32      |
| 8.5.1 Point de surveillance                                                            | 32      |
| 8.5.2 Paramètre de surveillance                                                        | 33      |
| 9 Déclaration                                                                          | 34      |
| 9.1 Les déclarations pour la thématique « Eaux de surface »                            | 35      |
| 9.1.1 Déclaration en ligne                                                             | 36      |
| 9.1.1.1 Déclaration en ligne – Auto surveillance                                       | 37      |
| 9.1.1.2 Déclaration en ligne – RSDE                                                    | 38      |
| 9.1.1.3 Déclaration en ligne - Contrôle externe                                        | 38      |
| 9.1.1.4 Déclaration en ligne RSDE                                                      | 40      |
| 9.1.2 Déclarer sous format Ms Excel ou EDILABO                                         | 41      |
| 9.1.2.1 Déclaration au format Excel (pour l'auto surveillance et les con               | ntrôles |
| externes) 41                                                                           |         |
| 9.1.2.2 Déclaration RSDE au format EDILABO                                             | 42      |
| 9.1.2.2.1 EDILABO avec fichier de commande                                             | 42      |
| 9.1.2.2.2 Déclaration EDILABO sans fichier de commande                                 | 44      |
| 9.2 Les contrôles de cohérence sur les déclarations                                    | 46      |
| 10 Restitution et exploitation                                                         | 48      |
| 10.1 La restitution et l'exploitation des données pour les services de l'inspection et | les     |
| agences de l'eau                                                                       | 48      |
| 10.2 La restitution et l'exploitation des données pour l'ensemble des profils          | 50      |
| 10.2.1 Restitutions périodiques                                                        | 50      |
| 10.2.2 Le bilan réglementaire                                                          | 51      |
| 10.2.3Bilan des incohérences de codes Siret                                            | 52      |
| 11 L'Export pour les agences et les services de l'inspection                           | 53      |
| 11.1 Export « Agrégation totale des données »                                          | 53      |
| 11.2 Export « Flux Polluant »                                                          | 54      |

| 12 | Relance                                | 55 |
|----|----------------------------------------|----|
| 13 | Annexe 1 : fichier de commande EDILABO | 56 |
| 14 | Annexe 2 : fichier de résultat EDILABO | 58 |

## Liste des illustrations

| Figure 2-1: schéma global des acteurs du Système GIDAF                 |    |
|------------------------------------------------------------------------|----|
| Figure 3-1: page d'identification                                      |    |
| Figure 4-1: contenu type d'un établissement dans le batch GIDIC->GIDAF |    |
| Figure 4-2: import d'un établissement                                  | 14 |
| Figure 6-1: gestion des utilisateurs                                   |    |
| Figure 6-2: création d'un compte                                       |    |
| Figure 7-1: page d'accueil                                             |    |
| Figure 8-1: situation d'un établissement                               |    |
| Figure 8-2: Identité de l'établissement                                |    |
| Figure 8-3: onglet correspondance                                      |    |
| Figure 8-4: Cadre de surveillance                                      |    |
| Figure 8-5: point de surveillance                                      |    |
| Figure 8-6: structure de surveillance                                  |    |
| Figure 9-1: effectuer une déclaration                                  |    |
| Figure 9-2: identification de l'établissement                          |    |
| Figure 9-3 : déclaration en ligne - Auto surveillance                  |    |
| Figure 9-4 : déclaration en ligne - RSDE                               |    |
| Figure 9-5: saisir un contrôle externe                                 |    |
| Figure 9-6 : déclaration RSDE                                          |    |
| Figure 9-7: options possibles à l'issue d'une saisie                   | 40 |
| Figure 9-8: effectuer une déclaration d'autosurveillance au format XLS |    |
| Figure 9-9: import de fichier pour une déclaration                     |    |
| Figure 9-10: effectuer une surveillance RSDE au format EDILABO         |    |
| Figure 9-11: le format XML EDILABO                                     |    |
| Figure 9-12: import de fichier pour une déclaration                    |    |
| Figure 10-1: recherche d'un établissement                              |    |
| Figure 10-2: recherche d'une déclaration                               |    |
| Figure 10-3: suivi des transmissions                                   | 49 |
| Figure 10-4: suivi des relances                                        | 49 |
| Figure 10-5: suivi des contrôles externes                              |    |
| Figure 10-6: restitution périodique                                    | 51 |
| Figure 10-7: graphique accessible en restitution                       | 51 |
| Figure 10-8: effectuer un bilan réglementaire                          |    |
| Figure 10-9: bilan sur un paramètre                                    |    |
| Figure 11-1: Agrégation totale des données                             | 53 |

## Abréviations et mots-clés

**AMO :** assistance à maitrise d'ouvrage.

ADES : portail national du SIE d'Accès aux Données sur les Eaux Souterraines (http://www.ades.eaufrance.fr/).

AE : Agences de l'eau (http://www.lesagencesdeleau.fr/).

BRGM : Bureau de Recherches Géologiques et Minières (http://www.brgm.fr).

**BSS** : Banque du Sous-Sol (http://www.brgm.fr). C'est la banque nationale publique de données du sous-sol dont la gestion est confiée au BRGM et accessible via le portail Internet du BRGM.

**DDCSPP :** agents exerçant des missions d'inspection des installations classées au sein des directions départementales de la cohésion sociale et de la protection des populations ou au sein des directions départementales de la protection des populations.

**MEDDTL** : Ministère de l'Ecologie, du Développement Durable, des transports et du logement (http://www.developpement-durable.gouv.fr/).

**BATCH :** Traitements automatiques : il s'agit d'opérations automatisées déclenchées soit à la demande, soit automatiquement.

**PARAMETRE :** Substance ou caractéristique quelconque mesurable. On distingue les paramètres à une seule grandeur (caractéristiques mesurables) ou à plusieurs grandeurs (substances). On distingue également les paramètres selon un support (eau, boues...),une fraction (<2mm...) et un milieu (eau, air, sol).

**FLUX ET MASSE :** Le flux exprime la quantité de substance rejetée par unité de temps. Si l'unité de temps correspond à la période de l'agrégation, la valeur du flux est identique à la valeur de la masse. Les valeurs stockées seront des flux mais elles seront présentées avec l'unité de temps de la période d'agrégation.

## 1 Objet de ce manuel

Ce document décrit le mode opératoire pour chacun des profils d'utilisateurs de GIDAF. Il peut en être fait des extractions souhaitées en fonction des besoins, qu'ils soient de l'ordre de la formation, de l'information ou du support.

## 1.1 Conventions

Les noms de chapitre, de section ou de zone de saisie apparaissent entre guillemets.

|            | Ce pictogramme identifie des remarques utiles mais sans incidence<br>sur le cours des instructions exposées.                                        |
|------------|----------------------------------------------------------------------------------------------------|
|            | <b>_</b>                                                                                                    |
|            | Ce pictogramme identifie des informations à lire et/ou à exécuter <b>impérativement</b> qui peuvent influencer le cours des instructions suivantes. |
|            |                                                                                                    |
| $\bigcirc$ | Ce pictogramme identifie un renvoi vers un chapitre, une partie ou une page où est décrite la suite des instructions.                               |
|            |                                                                                                    |

### 1.2 Assistance

En cas de problème dans l'exécution des instructions exposées dans ce manuel, vous avez la possibilité de contacter l'assistance aux utilisateurs à l'adresse : <u>Support-gidaf@brgm.fr</u>

## 2 Présentation et objectifs de GIDAF

### 2.1 Contexte

La réglementation relative aux installations classées pour la protection de l'environnement soumet certains exploitants à une auto surveillance des émissions dans l'eau au regard des caractéristiques de leurs rejets et notamment des flux émis dans l'environnement.

Cette démarche a pour objectif premier de responsabiliser l'exploitant sur le bon fonctionnement des équipements épuratoires mis en œuvre pour respecter les valeurs limites d'émissions imposées.

Cette auto surveillance est transmise régulièrement à l'inspection des installations classées pour qu'elle exerce son action régalienne.

Parallèlement, en ce qui concerne les rejets, certains exploitants doivent également transmettre ces résultats à l'agence de l'eau dont ils dépendent, pour le calcul de la redevance.

Les vecteurs de transmissions des données d'auto surveillance à l'inspection et à l'agence sont actuellement très divers entre les établissements concernés. Cette situation rend souvent difficile l'exploitation de ces données tant pour les émetteurs que pour la DREAL ou l'agence de l'eau.

L'application permettant la Gestion Informatisée des Données d'Auto surveillance Fréquentes appelée GIDAF a été pilotée par l'Agence de l'Eau Rhin-Meuse et les Directions Régionales de l'Industrie de la Recherche et de l'Environnement de plusieurs départements de ce bassin.

GIDAF, au-delà de l'uniformisation de transmission des données, a plusieurs objectifs :

- éviter aux exploitants la transmission des données à plusieurs instances en parallèle comme pratiqué actuellement ;
- permettre à l'exploitant de détecter rapidement les écarts par rapport aux valeurs limites d'émissions imposées ;
- mettre à disposition de l'exploitant des systèmes d'exploitation des données d'auto surveillance (moyennes, graphiques, évolutions, etc.) ;
- de faciliter la bancarisation dans ADES des données relatives à la qualité des eaux souterraines.

et bien sûr, permettre à l'inspection des installations classées de :

- vérifier le respect des dispositions réglementaires ;
- améliorer le contrôle qualité sur les données transmises ;
- réaliser des analyses ciblées (par secteur, par paramètre, par cours d'eau, par bassin versant, etc.) ;

## 2.2 Les acteurs de GIDAF

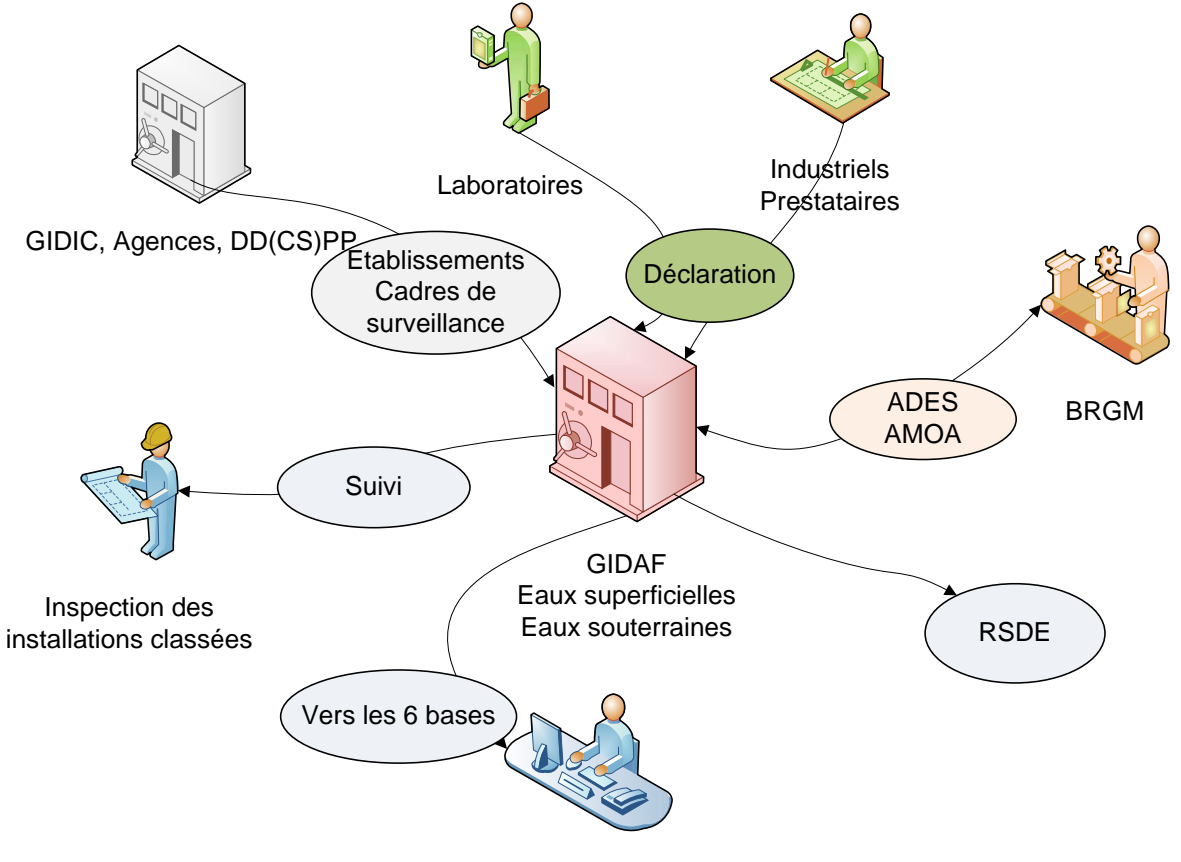

Agences de l'Eau

Figure 2-1: schéma global des acteurs du Système GIDAF

Les **Industriels** exploitent les Installations classées, ils déclarent et valident leurs déclarations.

Leurs **Prestataires** sont leurs éventuels sous-traitants pouvant saisir les analyses, mais ne pouvant pas les valider.

Les **laboratoires**, mandatés par l'Inspection, peuvent effectuer des contrôles, les saisir et valider dans GIDAF.

L'Inspection des Installations classées traite et exploite les informations.

Les Agences de l'Eau exploitent une partie des informations.

Les informations concernant les établissements et leur cadre de surveillance proviennent de **GIDIC/SIIIC**, et dans certains cas des Agences de l'Eau.

Le **BRGM** est assistant à la maîtrise d'ouvrage (AMOA) du MEDDTL. Il héberge le système d'information GIDAF, et est en charge de son support (à l'adresse <u>support-gidaf@brgm.fr</u>).

Les profils de l'application en découlant sont les suivants :

| Profil                                       | Description                                                                                                    |
|----------------------------------------------|----------------------------------------------------------------------------------------------------|
| AGENCE                                       | Responsable des contextes d'auto surveillance. Cet acteur, présent en agence de l'eau, administre les données contextuelles d'auto surveillance spécifique à l'agence. Il n'effectue aucun contrôle sur les données transmises au système. Il effectue la gestion des commandes fournies aux laboratoires. Il peut compléter le cadre réglementaire pour certains industriels                                                                        |
| COR-INSPECTION                               | <ul><li>Profil administrateur régional propre aux services de l'INSPECTION. Cet acteur gère notamment les habilitations des utilisateurs au sein de sa DREAL.</li><li>Cet acteur seul peut faire un import unitaire de cadre de surveillance. Les acteurs INSPECTION ne le peuvent pas.</li></ul>                                                                                                    |
| INSPECTION                                   | Inspecteur DREAL ou DDCSPP: responsable des informations<br>structurelles des données d'autos surveillance. Cet acteur est<br>responsable de la saisie des cadres de surveillance. Il est destinataire<br>des déclarations validées par les exploitants et des relances aux<br>industriels en retard de transmission des données                                                                                                    |
| PRD-INDUSTRIEL<br>(identifiant principal)    | Industriels : Cet acteur est responsable de la production des données d'auto surveillance et de la transmission aux services de l'inspection.                                                                                                    |
| PRD-LABORATOI RE<br>(laboratoire)            | Laboratoires mandatés par l'Agence ou par les services de l'inspection :<br>Cet acteur est responsable de la production des données relatives à un<br>contrôle externe des rejets. Lors d'un contrôle demandé par les services<br>de l'inspection ou l'Agence, cet acteur doit pouvoir saisir des résultats<br>d'analyse sans envoi préalable de la matrice par l'inspection. Cet acteur<br>a le pouvoir de validation des contrôles externes seuls. |
| PRD-PRESTATAIRE<br>(identifiant prestataire) | Prestataires d'un industriel : Cet acteur, délégué par l'exploitant, est<br>responsable de la production des données d'auto surveillance. Cet<br>acteur n'est pas autorisé à valider une déclaration ou à demander son<br>invalidation. Il peut initialiser des déclarations RSDE et<br>d'autosurveillance, et peut importer les données d'autosurveillance. C'est<br>l'industriel qui le mandate, qui lui met à disposition les identifiants.       |
| LECTEUR                                      | Cet acteur a accès en lecture seule à l'ensemble des informations de la base GIDAF. Il peut donc être utilisé pour donner des droits à un inspecteur sans renseigner le code service.                                                                                                    |
| DDSV                                         | Ce profil concernant les DD(CS)PP est un profil INSPECTION, avec en outre les droits de création d'un établissement et d'un cadre de surveillance sous GIDAF (similaire en cela au profil AGENCE)                                                                                                    |

Le schéma suivant montre selon le type de déclaration, les acteurs pouvant mener des actions :

| Autosurveillance        | Surveillance RSDE       | Contrôles externes |                           |
|-------------------------|-------------------------|--------------------|---------------------------|
| Identifiant principal   | Identifiant principal   | Laboratoire        |                           |
| Identifiant prestataire | Identifiant prestataire |                    | Initialiser<br>Enregistre |
|                         | Laboratoire             |                    | 2                         |
|                         |                         |                    |                           |
| Identifiant principal   | Identifiant principal   | Laboratoire        | Valider                   |

Dans le schéma ci-dessus, le type de déclaration « Autosurveillance » concerne les thématiques eaux superficielles, les déclarations « surveillance RSDE » et « contrôles externes » étant spécifiques au module eaux superficielles.

## 3 Connexion à GIDAF (tous)

Pour accéder à cette application en ligne, l'adresse est la suivante : https://gidaf.developpement-durable.gouv.fr

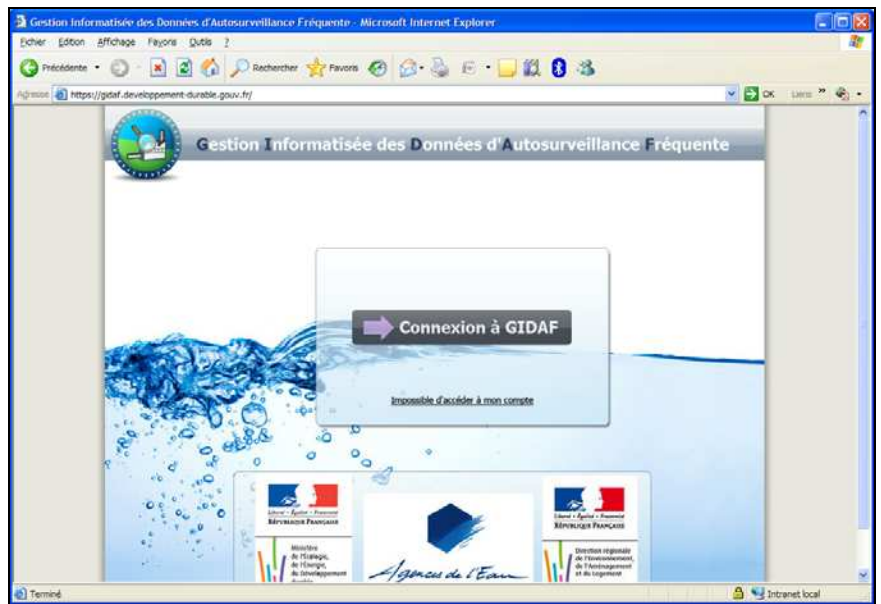

Figure 3-1: page d'identification

Un identifiant/mot de passe est nécessaire pour se connecter à GIDAF, quelque soit le profil de l'utilisateur. L'identifiant est communiqué par l'Inspection des Installations Classées au niveau régional ou l'Agence pour les industriels et leurs prestataires. Pour les laboratoires, les codes d'accès sont gérés au niveau national et délivrés sur demande auprès de Marine COLIN de la DGPR (marine.colin@developpement-durable.gouv.fr).

Le compte n'existe proprement que si le compte existe dans l'annuaire (transmis par l'inspection) ET si l'établissement a bien été importé de GIDIC dans GIDAF.

En cas de problème pour s'identifier, le lien « Impossible d'accéder à mon compte » renvoie vers l'adresse du support de GIDAF à contacter quelque soit la nature du problème : <u>support-gidaf@brgm.fr</u>

A l'issue d'une première connexion l'industriel se voit demander les renseignements complémentaires suivant :

- Code SIRET (obligatoire),
- Code NAF (facultatif),
- Adresse courriel du correspondant à l'inspection (facultatif à cet instant, mais indispensable par la suite).

| Cidof                                                                                                    | _TEST (PRD-INDUSTRIEL)   RHIN-MEUSE (02)   LORRAINE (41)   stage(stage) | Déconnexion |
|----------------------------------------------------------------------------------------------------|-------------------------------------------------------------------------|-------------|
| Accueil Etablissements Déclarations Restitutions Personnalisation ?                                                                                       | C Historique                                                            | 🛧 Favoris   |
| Valdation<br>Numéro SIRET : 12345678812345<br>Code NAF : aaa<br>Adresse email du référent : gidal dire forraine@industrie gouv. fr<br>Enregistrer Annuler |                                                                         |             |

Après validation de la page courante, si le numéro SIRET existe déjà dans la base de données pour un autre établissement, un message d'information s'affiche à l'écran, invitant l'utilisateur à contacter son correspondant INSPECTION pour vérifier les raisons de la présence dans doublon dans le système.

# 4 Import des établissements et cadres de surveillance (COR-INSPECTION seulement)

Ces opérations seront effectuées par le correspondant régional GIDAF au sein de l'inspection et des agences de bassin.

Les établissements (et leur cadre de surveillance) sont importés par un moteur journalier ou hebdomadaire selon son paramétrage.

Il est possible à un Inspecteur ou une agence d'importer manuellement le fichier contenant le cadre de surveillance d'un établissement. Ce fichier est au format XML, et contient toutes les informations relatives à l'établissement, ainsi que les cadres de surveillance.

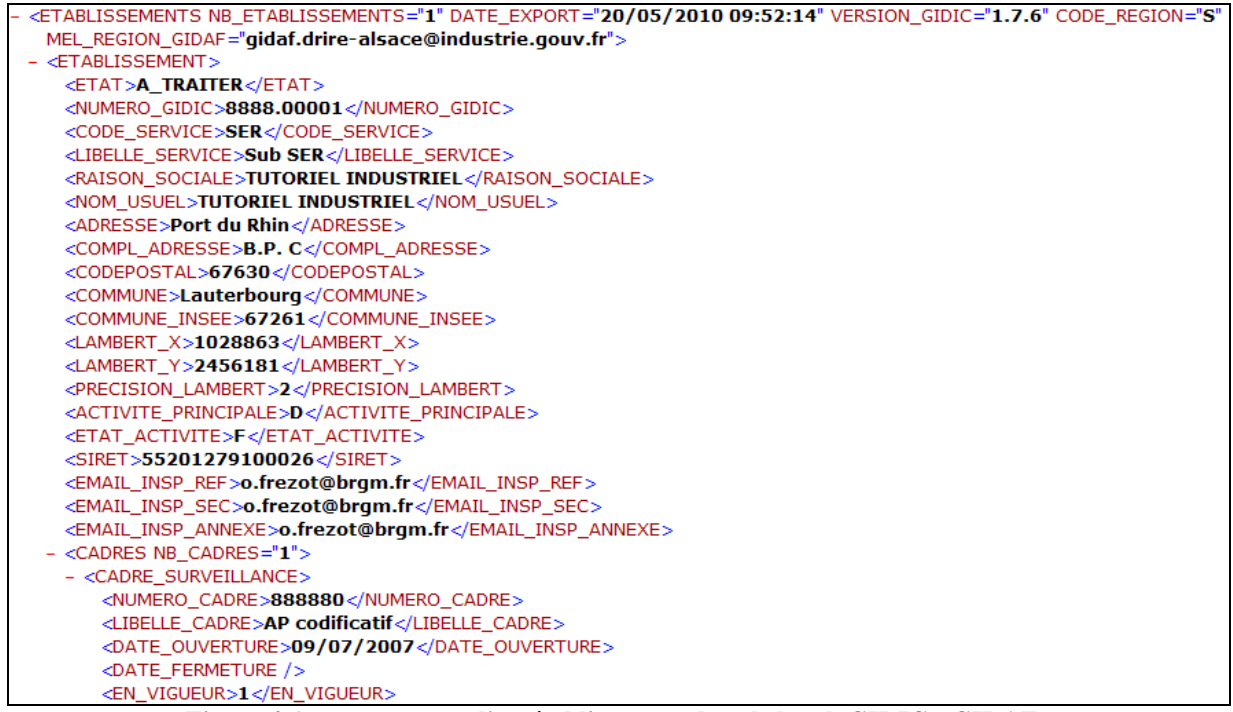

Figure 4-1: contenu type d'un établissement dans le batch GIDIC->GIDAF

Le cadre de surveillance de cet établissement provient obligatoirement de GIDIC/S3IC (à l'exception des établissements importés par les Agences) et est importé via le menu « Etablissement/Importer ».

A la rédaction de cette version du présent document, cette fonctionnalité est disponible pour la thématique des eaux superficelles.

| 🗿 Gidaf - GIDAF - Formulaire d'import d'établissement - Microsoft Internet Explorer                                                                                                    |                 |               |
|----------------------------------------------------------------------------------------------------|-----------------|---------------|
| Echier Edition Affichage Favoris Qutils ?                                                                                                    |                 | 1             |
| 🔇 Précédente 🔹 🕥 - 🖹 😰 🏠 🔎 Rechercher 👷 Favoris 🤣 😥 - 🌉 😰 🔹 🧾 🎎                                                                                                    |                 |               |
| Adresse 🕘 https://gidaf.developpement-durable.gouv.fr/GIDAF/EtablissementImporter.aspx                                                                                                    | 💌 🛃 ок          | Liens » 🚱 -   |
| Na C (INSPECTION)   ILE-DE-FRANCE (11)   95-4 Air / C                                                                                                    | Duest 95(G95-4) | Déconnexion 🙆 |
| Gidaf                                                                                                    |                 |               |
| Accueil Etablissements Déclarations Export Restitutions Personnalisation ?                                                                                                    | C Historique    | 🖈 Favoris     |
| Rechercher                                                                                                    |                 |               |
| Importer                                                                                                    |                 |               |
| Importer un établissem Rattacher en masse<br>Cet écran permet d'importer<br>Editer les rattachements                                                                                                    |                 |               |
| Import d'un établissement<br>Fichier d'import (format xml) :<br>Valider<br>Valider |                 |               |
|                                                                                                    | 🔒 🎯 Inter       | net 🦯         |

Figure 4-2: import d'un établissement

Je retrouve un point de surveillance dans GIDAF qui n'existe plus dans GIDIC. Pourquoi ? Si un point de surveillance possède des paramètres suivis ayant des éléments de mesure déjà saisis, le point de surveillance n'est pas modifié dans GIDAF, même si ce dernier n'existe plus dans GIDIC.

## 5 Création d'un établissement et d'un cadre sous GIDAF

#### (AGENCE et DDSV seulement)

Les deux profils Agence et DDSV(ou DDCSPP) permettent de créer directement sous GIDAF des établissements et des cadres de surveillance.

Les comptes AGENCE sont délivrés par le correspondant Agence de l'Eau du Bassin, et les profils DDSV sont délivrés par Mélanie Audois (MEDDTL/DGPR).

Le profil DDSV est similaire au profil INSPECTION, avec en outre la possibilité de créer un établissement de la manière détaillée dans ce chapitre.

## 5.1 Créer l'établissement ou ajouter des paramètres

Une fois identifié le compte DD(CS)PP, le message suivant apparaît, donnant les droits 'DDSV ' à l'utilisateur :

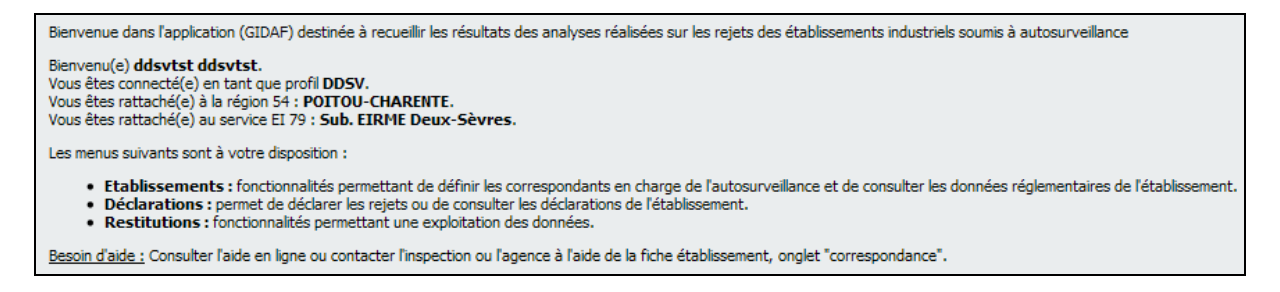

Pour créer un établissement il faut utiliser la barre de menu :

| COL.    | Gida    | f                                                                                 |
|---------|---------|-----------------------------------------------------------------------------------|
|         | Accueil | Etablissements Déclarations Export Restitutions Administration Personnalisation ? |
|         |         | Rechercher                                                                        |
| Accueil |         | Ajouter                                                                           |

Il faut alors remplir les champs indispensables pour décrire l'établissement dans les rubriques suivantes :

| Situation Identité    | Correspondance Cadre de Surveillance |        |
|-----------------------|--------------------------------------|--------|
| Etablissement         |                                      |        |
| Numéro GIDIC :        | * 0589.12345                         |        |
| Code Service :        | EI 79 : Sub. EIRME Deux-Sèvres       | $\sim$ |
| Raison sociale :      | * mon établissment test              |        |
| Nom usuel :           |                                      |        |
| Adresse :             |                                      |        |
|                       |                                      |        |
| Région :              | POITOU-CHARENTE                      |        |
| Département :         | * CHARENTE                           |        |
| Commune :             | * AIGNES-ET-PUYPEROUX                |        |
| Code Postal :         | * 16190 : AIGNES ET PUYPEROUX        |        |
| Lambert 2 :           |                                      |        |
| Précision Lambert :   | Centroïde commune                    |        |
| Etat de l'activité :  | * En fonctionnement                  |        |
| Activité principale : | A : Agriculture et forêts            | *      |
| Numéro SIRET :        |                                      |        |
| Code NAF :            |                                      |        |
|                       |                                      |        |
| Enregistrer           | Supprimer Annuler                    |        |

NB : le numéro GIDIC est censé être de la forme 1234.56789 – il sera l'identifiant du compte à créer ensuite. Tous les champs dotés d'une étoile sont obligatoires. De plus le numéro SIRET et code NAF sont aussi nécessaires. Il faut donc aussi renseigner ces deux champs. Une fois les informations renseignées, il faut 'Enregistrer'.

L'écran suivant fait alors la synthèse des informations, et l'on voit qu'il reste les informations sur l'identité et sur le cadre de surveillance à saisir.

Si tous les champs ont bien été saisis, et les données 'Enregistrées', la rubrique « Situation » affiche le statut de l'identité comme « Complet ». Dans le cas contraire il faut revenir sur la rubrique 'Identité' pour compléter les champs, incluant SIRET et NAF.

| <u>Accueil</u> > <u>R</u>                                           | Accueil > Recherche > Résultats > Edition établissement 0 |                                                  |                                                                      |                                             |                                                     |                                          |
|---------------------------------------------------------------------|-----------------------------------------------------------|--------------------------------------------------|----------------------------------------------------------------------|---------------------------------------------|-----------------------------------------------------|------------------------------------------|
| Synthèse                                                            | établisseme                                               | ent                                              |                                                                      |                                             |                                                     |                                          |
| <ul> <li>Raiso</li> <li>Adre</li> <li>Comr</li> <li>Nume</li> </ul> | on sociale / No<br>sse :<br>mune :<br>éro GIDIC / Aj      | om usuel : <u>mor</u><br>-<br>161<br>gence : 058 | <u>n établissment test /</u><br>90 - AIGNES-ET-PUYPEROL<br>9.12345 / | X                                           |                                                     |                                          |
| Situation                                                           | Identité                                                  | Correspondance                                   | Cadre de Surveillance                                                | Structure de Surveillance - Eaux de Surface |                                                     |                                          |
| Informatio                                                          | ons générales                                             |                                                  |                                                                      |                                             | Situation établissement                             |                                          |
| Raison sociale : mon établissment test     NomUsuel :     Adresse : |                                                           |                                                  | Identité :     Cadre de Surveillance :                               | Complet<br>Incomplet                        |                                                     |                                          |
| • Co<br>• Vil<br>• Nu                                               | mplément d'a<br>le :<br>Iméro GIDIC :                     | dresse :<br>16190 -<br>0589.1                    | AIGNES-ET-PUYPEROUX<br>2345                                          |                                             | Restitutions établissement                          |                                          |
| • 11                                                                | imero Agence                                              |                                                  |                                                                      |                                             | Restitution totale :     Déclarations sur l'année : | Synthesettablissement 7598.xls<br>Aucune |

La rubrique « Correspondance » est aussi obligatoire. L'inspection doit y saisir au moins une adresse mail, à laquelle seront notifiées les transmissions de déclarations. Il faut ensuite « Enregistrer ».

| Situation                                                            | Identité                                                                    | Correspondance                           | Cadre de Surveillance                            | Structure de Surveillance - E | Eaux de Surface |               |
|----------------------------------------------------------------------|-----------------------------------------------------------------------------|------------------------------------------|--------------------------------------------------|-------------------------------|-----------------|---------------|
| Etablisse<br>Adresse e<br>Adresse e<br>Adresse e<br><u>Contacter</u> | ment<br>email du référ<br>email seconda<br>email annexe<br>: l'établissemei | ent :<br>ire :<br>:                      |                                                  |                               |                 |               |
| Inspectio                                                            | 'n                                                                          |                                          |                                                  |                               |                 |               |
| Adresse e<br>Adresse e<br>Adresse e<br><u>Contacter</u>              | email du référe<br>email seconda<br>email annexe:<br><u>l'inspection</u>    | ent : mailInspecti<br>ire : mailInspecti | on1@developpement-dura<br>on2@developpement-dura | ble.gouv.fr<br>ble.gouv.fr    |                 |               |
| Agence o                                                             | le l'eau                                                                    |                                          |                                                  |                               |                 |               |
| Adresse e<br>Adresse e<br>Adresse e<br><u>Contacter</u>              | email du référ<br>email seconda<br>email annexe:<br>l'agence de l'          | ent :                                    |                                                  |                               |                 |               |
|                                                                      |                                                                             |                                          |                                                  |                               | Enregistrer     | Réinitialiser |

Enfin, l'Inspection doit saisir le cadre de surveillance, à l'aide de la rubrique suivante et du bouton « Ajouter un cadre de surveillance » :

| <u>Accueil</u> > <u>Recherche</u> > <u>Résultats</u> > Edition établissement                                                                               |                                                                                                    |    |  |  |  |
|----------------------------------------------------------------------------------------------------|----------------------------------------------------------------------------------------------------|----|--|--|--|
| Synthèse é                                                                                                    | tablisseme                                                                                          | nt |  |  |  |
| Raison sociale / Nom usuel : <u>mon établissment test /</u> Adresse : -     Commune : 16190 - AIGNES-ET-PUYPEROUX     Numéro GIDIC / Agence : 0589.12345 / |                                                                                                    |    |  |  |  |
| Situation                                                                                                    | Situation Identité Correspondance Cadre de Surveillance Structure de Surveillance - Eaux de Surface |    |  |  |  |
| Historique                                                                                                    | Historique                                                                                          |    |  |  |  |
| Numéro Libellé Date d'ouverture                                                                                                    |                                                                                                    |    |  |  |  |
| Ajouter un Cadre de Surveillance                                                                                                    |                                                                                                    |    |  |  |  |

Un établissement doit toujours avoir un cadre ouvert et un seul à la date courante :

| Cadre en vigueur                            |                            |  |  |  |
|---------------------------------------------|----------------------------|--|--|--|
| Libellé du cadre de surveillance :          | * Mon cadre de test DDCSPP |  |  |  |
| Date d'ouverture :                          | * 02/04/2011               |  |  |  |
| Date de fermeture :                         |                            |  |  |  |
| Activité saisonnière :                      |                            |  |  |  |
| Suivi de la production :                    |                            |  |  |  |
| Suivi des boues :                           |                            |  |  |  |
| Déclaration du nombre jours de production : |                            |  |  |  |
| Déclaration du nombre de jours de rejet :   |                            |  |  |  |
| Cadre à dupliquer :                         | Aucun 🗸                    |  |  |  |
| Enregistrer Supprimer Réinitialiser         |                            |  |  |  |

Une fois ce cadre enregistré il convient de le renseigner en passant à la rubrique « structure de surveillance eaux de surface », en ajoutant un ou plusieurs « Points de surveillance »:

| Situation                                                | Identité    | Correspondance     | Cadre de Surveillance | Structure de Surveillance - Eaux d | le Surface |                          |
|----------------------------------------------------------|-------------|--------------------|-----------------------|------------------------------------|------------|--------------------------|
| Sélectionnez un cadre de surveillance : Mon cadre de ter |             |                    |                       | OCSPP                              | ✓ Cadre    | en vigueur - 02/04/2011. |
| Aio                                                      | ter un Poir | it de Surveillance |                       |                                    |            |                          |

#### Et de les renseigner :

| Situation   | Identité        | Correspondance     | Cadre de Surveillance | Structure de Surveillance - Eaux de Surface                                                                                                    |
|-------------|-----------------|--------------------|-----------------------|----------------------------------------------------------------------------------------------------|
| Sélectionne | ez un cadre d   | e surveillance :   | Mon cadre de test DE  | CSPP Cadre en vigueur - 02/04/2011.                                                                                                    |
| Structur    | re de Surveilla | ance               |                       | Données du Point de Surveillance                                                                                                    |
| Ajo         | outer un Poi    | nt de Surveillance |                       | Nom du point de surveillance :       • mon premier point         Type :       Ertrée traitement         Cadre réglementaire :       AM 02/02/1938 - Cadre Général         Point suivi par :       Ø Inspection         Rattaché à un point de rejet :       Agence         Suivi de la production : |
|             |                 |                    |                       | Enregistrer         Supprimer         Réinitialiser           Ajouter un Paramètre Suivi         Ajouter des Paramètres en Masse         Fusionner avec un autre Point                                                                                                    |

## Une fois le point de surveillance « Enregistré » on peut lui Ajouter les paramètres suivis :

| Situation   | Identité       | Correspondance     | Cadre de Surveillance | Structure de Surveillance - Eaux de Su | urface                                |
|-------------|----------------|--------------------|-----------------------|----------------------------------------|---------------------------------------|
| Sélectionne | z un cadre de  | surveillance :     | Mon cadre de test DE  | CSPP 💌                                 | Cadre en vigueur - 02/04/2011.        |
| Structure   | e de Surveilla | nce                |                       | Données du Point de Surveillance       |                                       |
| mo          | n premier p    | oint               |                       | Nom du point de surveillance :         | * mon premier point                   |
|             |                | _                  |                       | Type :                                 | Entrée traitement                     |
| Ajo         | uter un Poir   | nt de Surveillance |                       | Cadre réglementaire :                  | AM 02/02/1998 - Cadre Général 🛛 👻     |
|             |                |                    |                       | Point suivi par :                      | ✓ Inspection         Agence           |
|             |                |                    |                       | Rattaché à un point de rejet :         |                                       |
|             |                |                    |                       | Ordre d'affichage:                     | 1 💌                                   |
|             |                |                    |                       | Enregistrer Suppri                     | imer Réinitialiser                    |
|             |                |                    |                       | Ajouter un Paramètre                   | Suivi Ajouter des Paramètres en Masse |
|             |                |                    |                       |                                        |                                       |

#### Le paramètre doit alors être renseigné, puis les informations « Enregistrées »

| Sélectionnez un cadre de surveillance : | n cadre de test DDCSPP Cadre en vigueur - 02/04/2011. |   |
|-----------------------------------------|-------------------------------------------------------|---|
| Structure de Surveillance               | Données du Paramètre Suivi                            |   |
| mon premier point                       | Famille : Crandeur                                    | * |
| Ajouter un Point de Surveillance        | Paramètre : * Potentiel en Hydrogène (pH)             | * |
|                                         | Unité : * unité pH                                    | * |
|                                         | Norme des analyses :                                  |   |
|                                         | Suivi RSDE :                                          |   |
|                                         | Ordre d'affichage: 1                                  |   |
|                                         | Suivi par l'Inspection                                |   |
|                                         | Fréquence des analyses : Mensuelle                    |   |
|                                         | Fréquence de transmission : Mensuelle                 |   |
|                                         | Type de surveillance : Non renseigné                  |   |
|                                         | Suivi saisonnier :                                    |   |
|                                         | Nb annuel de contrôles externes :                     |   |
|                                         | Suivi du rendement :                                  |   |
|                                         | Suivi par l'Agence                                    |   |
|                                         | Enregistrer Supprimer Réinitialiser                   |   |

Une fois le paramètre enregistré il est possible de lui ajouter des données réglementaires, selon ce que l'arrêté précise. Il faut alors enregistrer.

| Situation        | Identité                                           | Correspondance                    | Cadre de Surveillance | Structure de Surveillance                                                                                                    | e - Eaux de Surface                                              |                                               |                 |               |        |
|------------------|----------------------------------------------------|-----------------------------------|-----------------------|----------------------------------------------------------------------------------------------------|------------------------------------------------------------------|-----------------------------------------------|-----------------|---------------|--------|
| Sélectionne      | ez un cadre d                                      | e surveillance :                  | Mon cadre de test DI  | CSPP                                                                                                    | Cadre (                                                          | en vigueur - 02/04/20                         | 11.             |               |        |
| Structur<br>E mo | e de Surveilla<br>n premier p<br>pH<br>uter un Poi | nce<br>oint<br>nt de Surveillance | )                     | Données du Paramètr<br>Famille :<br>Paramètre :<br>Unité :<br>Norme des analyses :<br>Suivi RSDE :<br>Ordre d'affichage:                             | * *                                                              | Grandeur<br>Potentiel en Hydrogèr<br>unité pH | ne (pH)         |               | ×<br>× |
|                  |                                                    |                                   |                       | Suivi par l'Insp<br>Fréquence des ana<br>Fréquence de trans<br>Type de surveillanc<br>Suivi saisonnier :<br>Nb annuel de contr<br>Suivi du rendement | ection<br>lyses : [<br>mission : [<br>e : [<br>őles externes : [ | Mensuelle<br>Mensuelle<br>Non renseigné       |                 | × × ×         |        |
|                  |                                                    |                                   |                       | Type de valeur                                                                                                    | Période d'analys                                                 | Valeur surveillée                             | Période glissée | Valeur limite | Unité  |
|                  |                                                    |                                   |                       | Maximum                                                                                                    |                                                                  | Valeur                                        |                 | 12,000        |        |
|                  |                                                    |                                   |                       | Ajouter une d                                                                                                    | <b>lonnée réglement</b><br>nce                                   | aire                                          |                 |               |        |
|                  |                                                    |                                   |                       | Enregistrer                                                                                                    | Supprimer                                                        | Réinitialiser                                 |                 |               |        |

La procédure d'ajout de paramètre peut être répétée jusqu'à ce que l'arrêté soit bien complètement décrit sous GIDAF.

De même la procédure d'ajout de points de surveillance peut être répétée.

# 5.2 Demander la création d'un compte pour l'établissement nouvellement créé

Le BRGM est opérateur pour l'animation de GIDAF. Il revient dont au BRGM de créer les comptes pour identification des Installations classées dont le cadre vient d'être saisi sous GIDAF.

Il suffit alors à l'Inspection de transmettre à l'adresse support-gidaf@brgm.fr:

- la liste des identifiants,
- la liste des mots de passe (alphanumériques, 5 à 7 caractères maximum)
- le code région (cf. tableaux pages 23 et 25)
- le code bassin (cf. tableaux pages 23 et 25)
- le code service correspondant à celui de l'Inspecteur assurant le suivi.

Le BRGM assurera alors la création des comptes et en notifiera l'Inspection pour les avertir que tout est prêt pour l'autosurveillance des établissements relevant des DD(CS)PP.

| Authentification requise |                                                                                                    |  |  |  |  |  |
|--------------------------|----------------------------------------------------------------------------------------------------|--|--|--|--|--|
| 0                        | Le site https://gidafrecv2.brgm.fr demande un nom d'utilisateur et un mot de passe. Le site<br>indique : « gidafrecv2.brgm.fr » |  |  |  |  |  |
| Utilisateur :            | )589.12345                                                                                                    |  |  |  |  |  |
| Mot de passe :           | •••••                                                                                                    |  |  |  |  |  |
|                          | OK Annuler                                                                                                    |  |  |  |  |  |

A la première connexion l'industriel se verra demander l'adresse mail de référence.

| Validation                  |                              |  |  |  |
|-----------------------------|------------------------------|--|--|--|
| Numéro SIRET :              | 38198492100019               |  |  |  |
| Code NAF :                  | 12345                        |  |  |  |
| Adresse email du référent : | monadresseIndustriel@etab.fr |  |  |  |
| Enregistrer Annuler         |                              |  |  |  |

Une fois cette valeur renseignée l'Industriel peut effectuer une déclaration :

|                                                                                                    |                                                                                                    | (PRD-INDUSTRIEL)   POITOU-CHARENTE (54)   Sub. EIRME Deux-Sèvres(EI 79)   Déconnexion |  |  |  |  |
|----------------------------------------------------------------------------------------------------|----------------------------------------------------------------------------------------------------|---------------------------------------------------------------------------------------|--|--|--|--|
|                                                                                                    | Gidaf                                                                                                    |                                                                                       |  |  |  |  |
|                                                                                                    | Accueil Etablissements Déclarations Restitutions Person                                                                                                    | nalisation ? Support BRGM                                                             |  |  |  |  |
| Accueil                                                                                                    | Rechercher                                                                                                    |                                                                                       |  |  |  |  |
| Accordi                                                                                                    | Initialiser                                                                                                    |                                                                                       |  |  |  |  |
|                                                                                                    | Importer                                                                                                    |                                                                                       |  |  |  |  |
|                                                                                                    | GESTION INFORMATISÉE DES DONNÉES D'AUTOSURVEILLANCE FRÉQUENTE.                                                                                                    |                                                                                       |  |  |  |  |
| Bienvenue dans                                                                                                    | s l'application (GIDAF) destinée à recueillir les résultats des analyses réal                                                                                       | sées sur les rejets des établissements industriels soumis à autosurveillance          |  |  |  |  |
| Bienvenu(e) .<br>Vous êtes conne<br>Vous êtes ratta<br>Vous êtes ratta                                                                                                    | ecté(e) en tant que profil <b>PRD-INDUSTRIEL</b> .<br>ché(e) à la région 54 : <b>POITOU-CHARENTE</b> .<br>ché(e) au service EI 79 : <b>Sub. EIRME Deux-Sèvres</b> . |                                                                                       |  |  |  |  |
| Les menus suiva                                                                                                    | ants sont à votre disposition :                                                                                                    |                                                                                       |  |  |  |  |
| Etablissements : fonctionalités permettant de définir les correspondants en charge de l'autosurveillance et de consulter les données réglementaires de l'établissement.     Déclarations : permet de déclarer les rejets ou de consultar les déclarations de l'établissement.     Restitutions : fonctionnalités permettant une exploitation des données. |                                                                                                    |                                                                                       |  |  |  |  |
| Besoin d'aide : (                                                                                                    | Consulter l'aide en ligne ou contacter l'inspection ou l'agence à l'aide de la                                                                                      | fiche établissement, onglet "correspondance".                                         |  |  |  |  |

## 6 Création des comptes pour l'annuaire

(COR\_INSPECTION et AGENCE seulement)

Ces opérations seront effectuées par le correspondant régional GIDAF au sein de l'inspection et des agences de bassin.

La création peut se faire de deux manières :

• Par la création d'un compte sous l'outil d'Administration de GIDAF (« Administration/Gestion des utilisateurs)

| ar Edition Attic                                                                                                    | hage Historique Marque                             | a name Outile 2                 |                                                                                       |                                          |                           |                                       |            |
|----------------------------------------------------------------------------------------------------|----------------------------------------------------|---------------------------------|---------------------------------------------------------------------------------------|------------------------------------------|---------------------------|---------------------------------------|------------|
| sr Edition Arric                                                                                                    | nage <u>Historique</u> Marque                      | s-pages <u>O</u> utils <u>(</u> |                                                                                       |                                          |                           |                                       |            |
| ) > - C                                                                                                    | 🗙 🏠 😼 💿 de                                         | veloppement-durable.            | gouv.fr https://gidaf.dev                                                             | eloppement-du                            | urable.gouv.fr/GIDAF/Admi | inistrationUt 🏠 👻 🔧 Google            |            |
| es plus visités 🌮 l                                                                                                    | Débuter avec Firefox 脑 À !                         | la une                          |                                                                                       |                                          |                           |                                       |            |
| Gidaf - Administi                                                                                                    | ration des utilisateurs                            | ÷                               |                                                                                       |                                          |                           |                                       |            |
|                                                                                                    |                                                    |                                 |                                                                                       |                                          | FREZOT - COR_IN           | SPECTION (COR-INSPECTION)   n/a(TEST) | Déconne    |
| G                                                                                                    | idəf                                               |                                 |                                                                                       |                                          |                           |                                       |            |
|                                                                                                    | IUal                                               |                                 |                                                                                       |                                          |                           |                                       |            |
| Acr                                                                                                    | cueil Etablissements Dé                            | clarations Export               | Restitutions Adminis                                                                  | stration Per                             | sonnalisation ?           | C Historique                          | 📌 Favo     |
| 1111                                                                                                    |                                                    |                                 | Carbing                                                                               | doc utilicato                            | anes :                    |                                       | 0.5        |
| A Contractor                                                                                                    | 0.446.0042.002                                     |                                 | Gestion                                                                               | ues utilisate                            | ALL D V                   | Listo los utilisatours do l'au        | antication |
| <u>cueil</u> > Gestion des                                                                                                    | utilisateurs                                       |                                 | Gestion                                                                               | des courriels                            | D COR-INSPECTION          | Liste les utilisateurs de l'a         | pplication |
| <u>cueil</u> > Gestion des<br>ritères géographiqu                                                                                                    | utilisateurs<br>ies                                |                                 | Gestion                                                                               | des courriels                            | s D_COR-INSPECTION        | 🕦 Liste les utilisateurs de l'a       | pplication |
| <u>cueil</u> > Gestion des<br>ritères géographiqu<br>ssin : Aucun                                                                                                    | utilisateurs<br>les                                | Région :                        | Gestion<br>Gestion<br>Aucune                                                          | des courriels                            | s D_COR-INSPECTION        | 🕦 Liste les utilisateurs de l'a       | pplicatio  |
| <u>cueil</u> > Gestion des<br>ritères géographiqu<br>ssin : Aucun                                                                                                    | utilisateurs<br>ies                                | Région :                        | Gestion<br>Gestion<br>Aucune                                                          | des courriels                            | s D_COR-INSPECTION        | 🚯 Liste les utilisateurs de l'a       | pplicatio  |
| <u>cueil</u> > Gestion des<br>ritères géographiqu<br>ssin : <u>Aucun</u>                                                                                                    | utilisateurs<br>ies                                | Région :                        | Gestion<br>Gestion<br>Aucune                                                          | des courriels<br>ice Annuaire            | s D_COR-INSPECTION        | 🚯 Liste les utilisateurs de l'a       | pplicatio  |
| ritères géographiqu<br>ssin : <u>Aucun</u>                                                                                                    | utilisateurs<br>ies<br>eurs                        | Région :                        | Cohéren<br>Aucune                                                                     | des courriels<br>ice Annuaire            | s D_COR-INSPECTION        | 🕀 Liste les utilisateurs de l'a       | pplication |
| cueil > Gestion des<br>ritères géographiqu<br>ssin : Aucun<br>Liste des utilisate<br>dentifiant                                                                                   | eurs                                               | Région :                        | Gestion<br>Cohéren<br>Aucune                                                          | des courriels<br>ice Annuaire<br>Bassin  | s D_COR-INSPECTION        | Liste les utilisateurs de l'a         | pplication |
| cueil > Gestion des       ritères géographiqu       ssin :     Aucun       Liste des utilisate       dentifiant       111111111111                                                | eurs Nom labo_test                                 | Région :<br>Prénom              | Gestion<br>Cohéren<br>Aucune<br>Groupe<br>PRD-LABORATOIRE                             | des courriels<br>nee Annuaire<br>Bassin  | s D_COR-INSPECTION        | Liste les utilisateurs de l'a         | pplication |
| cueil > Gestion des ritères géographiqu         ssin :       Aucun         Liste des utilisate         dentifiant         11111111111         3000208200027                       | eurs Nom labo_test GIP IDHESA BRETAGNE             | Région :                        | Gestion<br>Cohéren<br>Aucune<br>Groupe<br>PRD-LABORATOIRE<br>PRD-LABORATOIRE          | des courriels<br>nece Annuaire<br>Bassin | s D_COR-INSPECTION        | Liste les utilisateurs de l'a         | pplicatio  |
| cueil > Gestion des ritères géographiqu         ssin :       Aucun         Liste des utilisate         dentifiant         11111111111         3000208200027         3000362700010 | eurs Nom labo_test GIP IDHESA BRETAGNE EHESP-LERES | Région :                        | Gestion<br>Cohéren<br>Aucune<br>PRD-LABORATOIRE<br>PRD-LABORATOIRE<br>PRD-LABORATOIRE | des courriels<br>nee Annuaire<br>Bassin  | Région                    | Liste les utilisateurs de l'a         | pplicatio  |

Figure 6-1: gestion des utilisateurs

A travers le bouton « ajouter » il est possible de créer un nouveau compte dans l'annuaire.

| Utilizateur          |                         |
|----------------------|-------------------------|
| *                    | ·                       |
| Identifiant :        |                         |
|                      |                         |
| Nom :                |                         |
| Prénom :             |                         |
| Frendin .            |                         |
| Mot de passe :       | •••••                   |
|                      | ·                       |
| Confirmation :       |                         |
| Common attention of  |                         |
| Groupe utilisateur : |                         |
| Service :            | Aucun                   |
|                      |                         |
| Compte actif :       |                         |
|                      |                         |
| Enregistrer          | Supprimer Réinitialiser |
|                      |                         |

Figure 6-2: création d'un compte

Ce moyen est approprié à l'ajout d'inspecteurs ou de lecteurs, mais pour les industriels ceux-ci devront disposer d'un cadre de surveillance exporté depuis GIDIC/SIIIC, donc on privilégiera l'import en masse pour ces utilisateurs, en créant un annuaire dont le fichier vierge est disponible sous ICAR.

• Par l'import en masse sous l'annuaire de l'application. Le correspondant Agence ou Inspection communique au BRGM, via l'adresse <u>support-gidaf@brgm.fr</u> les informations relatives à chaque compte, comme suit :

| 1 | réaliser une<br>« Informatio<br>l'établissem   | extraction GIDIC<br>ons générales de<br>ent »   | établissements avec les critères: "en<br>fonctionnement" "indicateur<br>autosurveillance rejets aqueux                                                                                                    |
|---|------------------------------------------------|-------------------------------------------------|----------------------------------------------------------------------------------------------------|
| 2 | construire l'a<br>industriels                  | annuaire des                                    |                                                                                                    |
|   | Obligatoire<br>(Sauf si n°<br>Gidic saisi)     | n°agence                                        | n°agence au format xx.yyyyyyy avec xx<br>le cade sandre du bassin (cf onglets<br>référentiels)                                                                                                    |
|   | Obligatoire<br>(Sauf si n°<br>agence<br>saisi) | n° GIDIC                                        | n° GIDIC au format xxxx.yyyyy                                                                                                    |
|   |                                                | libellé bassin                                  | libellé SANDRE du bassin administratif                                                                                                    |
|   |                                                | libellé région                                  | libellé de la région                                                                                                    |
|   |                                                | identifiant principal<br>exploitant             | identique au n° GIDIC au format<br>xxxx.yyyyy (si pas de GIDIC, identique<br>au n°agence)                                                                                                    |
|   |                                                | nom usuel de<br>l'établissement                 | idem à GIDIC                                                                                                    |
|   |                                                | mot de passe<br>exploitant                      | libre sur 6 caractères (proposition de<br>mettre le même que pour GEREP)                                                                                                    |
|   |                                                | groupe utilisateur<br>identifiant principal     | pour tous les profils principaux, mettre<br>PRD-INDUSTRIEL                                                                                                    |
|   |                                                | service                                         | code service de GIDIC. Doit être<br>identique pour le prestataire et<br>l'industriel correspondant. <u>Il doit être en</u><br><u>phase avec le code service de</u><br><u>l'inspecteur en charge du suivi.</u> |
|   |                                                | code région                                     | code région de GIDIC                                                                                                    |
|   |                                                | code bassin                                     | code SANDRE du bassin d'implantation<br>de l'établissement                                                                                                    |
|   |                                                | identifiant                                     |                                                                                                    |
|   |                                                | secondaire                                      | n° GIDIC suffixe par .pre                                                                                                    |
|   |                                                | exploitant                                      |                                                                                                    |
|   |                                                | identifiant                                     | nore sur 6 caracteres (proposition de                                                                                                    |
|   |                                                | secondaire                                      | l'envers                                                                                                    |
|   |                                                | groupe utilisateur<br>identifiant<br>secondaire | pour tous les identifiants secondaires,<br>mettre PRD-PRESTATAIRE                                                                                                    |

|   |                               | + tous les éléments<br>permettant |                                                                                                    |
|---|-------------------------------|-----------------------------------|----------------------------------------------------------------------------------------------------|
|   |                               | d'identifier                      |                                                                                                    |
|   | oonstruiro l'                 | l'établissement                   |                                                                                                    |
| 3 | utilisateurs                  | annuane des<br>au sein de         |                                                                                                    |
|   | l'inspection                  |                                   |                                                                                                    |
|   |                               | libellé bassin                    | à laisser vide pour les inspecteurs                                                                                                    |
|   |                               | libellé région                    | libellé région                                                                                                    |
|   |                               | identifiant                       | libre                                                                                                    |
|   |                               | Nom                               | libre                                                                                                    |
|   |                               | Prénom                            | libre                                                                                                    |
|   |                               | mot de passe                      | libre sur 6 caractères alphanumériques                                                                                                    |
|   |                               | groupe utilisateur                | pour les inspecteurs: INSPECTION ; pour<br>le responsable régional: COR-<br>INSPECTION; pour tous les autres:<br>LECTEUR                                                                                       |
|   |                               | service                           | pour les inspecteurs: code service<br>GIDIC; pour tous les autres: laisser vide.<br><u>Le code service GIDIC doit être en phase</u><br><u>avec le code service des industriels</u><br>suivis par l'inspecteur. |
|   |                               | Code bassin                       | à laisser vide pour les inspecteurs;<br>responsable régional et lecteur au sein<br>de l'inspection                                                                                                    |
|   |                               | Code région                       | code région de GIDIC (cf onglet référentiels)                                                                                                    |
| 4 | construire l'<br>utilisateurs | annuaire des<br>AGENCE            |                                                                                                    |
|   |                               | libellé bassin                    | libellé SANDRE du bassin administratif                                                                                                    |
|   |                               | Code bassin                       | code SANDRE du bassin sur deux chiffres                                                                                                    |
|   |                               | libellé région                    | AUCUNE pour tous                                                                                                    |
|   |                               | Code région                       | vide pour tous                                                                                                    |
|   |                               | identifiant                       | libre                                                                                                    |
|   |                               | Nom                               | libre                                                                                                    |
|   |                               | Prénom                            | libre                                                                                                    |
|   |                               | mot de passe                      | libre sur 6 caractères alphanumériques                                                                                                    |
|   |                               | groupe utilisateur                | AGENCE ou LECTEUR                                                                                                    |
|   |                               | service                           | à laisser vide                                                                                                    |

Il est indispensable que figure le code GIDIC <u>ou</u> le code AGENCE. La présence d'au moins un des deux est obligatoire, celle des deux est possible.

Il est important que la coche GIDIC "autosurveillance eau" et le champ "établissement en fonctionnement" soient à jour. Ensuite, les informations relatives à ces établissements peuvent être exportées via l'extraction disponible dans GIDIC « informations générales des établissements ». Ce document peut ensuite être complété avec les mots de passe GEREP.

Pour les industriels, le code bassin n'est pas indispensable pour un établissement suivi par l'inspection. Les codes des différents bassins sont donnés ci-dessous et figurent dans le fichier vierge de l'annuaire, dans l'onglet « référentiels ». Chaque commune est rattachée à un bassin.

Pour les industriels chaque exploitant se verra attribuer deux identifiants. Un principal qui permet d'enregistrer et de valider des données. Un secondaire qui ne permet que de saisir et d'enregistrer, à destination des prestataires (PRD-PRESTATAIRE).

Pour le secondaire, il est demandé d'utiliser le n°GIDIC suffixé par .pre.

Les codes des régions et des bassins ne sont pas les mêmes sous GIDAF que sous GIDIC. Les correspondances suivent :

#### -Régions :

| Code Région |                      |               |
|-------------|----------------------|---------------|
| GIDAF       | Libellé Région       | COD_REG_GIDIC |
| 83          | AUVERGNE             | F             |
| 91          | LANGUEDOC-ROUSSILLON | R             |
|             | PROVENCE-ALPES-COTE- |               |
| 93          | D'AZUR               | Z             |
| 94          | CORSE                | Y             |
| 41          | LORRAINE             | M             |
| 42          | ALSACE               | S             |
| 43          | FRANCHE-COMTE        | J             |
| 52          | PAYS-DE-LA-LOIRE     | N             |
| 53          | BRETAGNE             | E             |
| 54          | POITOU-CHARENTE      | Х             |
| 72          | AQUITAINE            | В             |
| 1           | GUADELOUPE           | U             |
| 2           | MARTINIQUE           | U             |
| 3           | GUYANE               | U             |
| 4           | REUNION              | W             |
| 11          | ILE-DE-FRANCE        | Р             |
| 21          | CHAMPAGNE-ARDENNE    | G             |
| 22          | PICARDIE             | A             |
| 23          | HAUTE-NORMANDIE      | Н             |
| 24          | CENTRE               | 0             |
| 25          | BASSE-NORMANDIE      | С             |
| 26          | BOURGOGNE            | D             |
| 31          | NORD-PAS-DE-CALAIS   | V             |
| 73          | MIDI-PYRENEES        | Т             |
| 74          | LIMOUSIN             | К             |
| 82          | RHONE-ALPES          | L             |

#### -Bassins :

| CODE_BASSIN_AGENCE | LIBELLE_BASSIN_AGENCE |
|--------------------|-----------------------|
| 01                 | ARTOIS-PICARDIE       |
| 02                 | RHIN-MEUSE            |
| 03                 | SEINE-NORMANDIE       |
| 04                 | LOIRE-BRETAGNE        |
| 05                 | ADOUR-GARONNE         |
| 06                 | RHONE-MEDITERRANEE    |
| 07                 | GUADELOUPE            |
| 08                 | MARTINIQUE            |
| 09                 | GUYANE                |
| 10                 | REUNION               |
| 11                 | MAYOTTE               |
| 12                 | CORSE                 |

La connexion des industriels ne sera possible que si le cadre de surveillance est importé. La création du compte (annuaire) n'est pas suffisante pour que GIDAF soit utilisable pour l'installation.

## 7 Accueil

A l'issue de l'identification, la page d'accueil est la suivante :

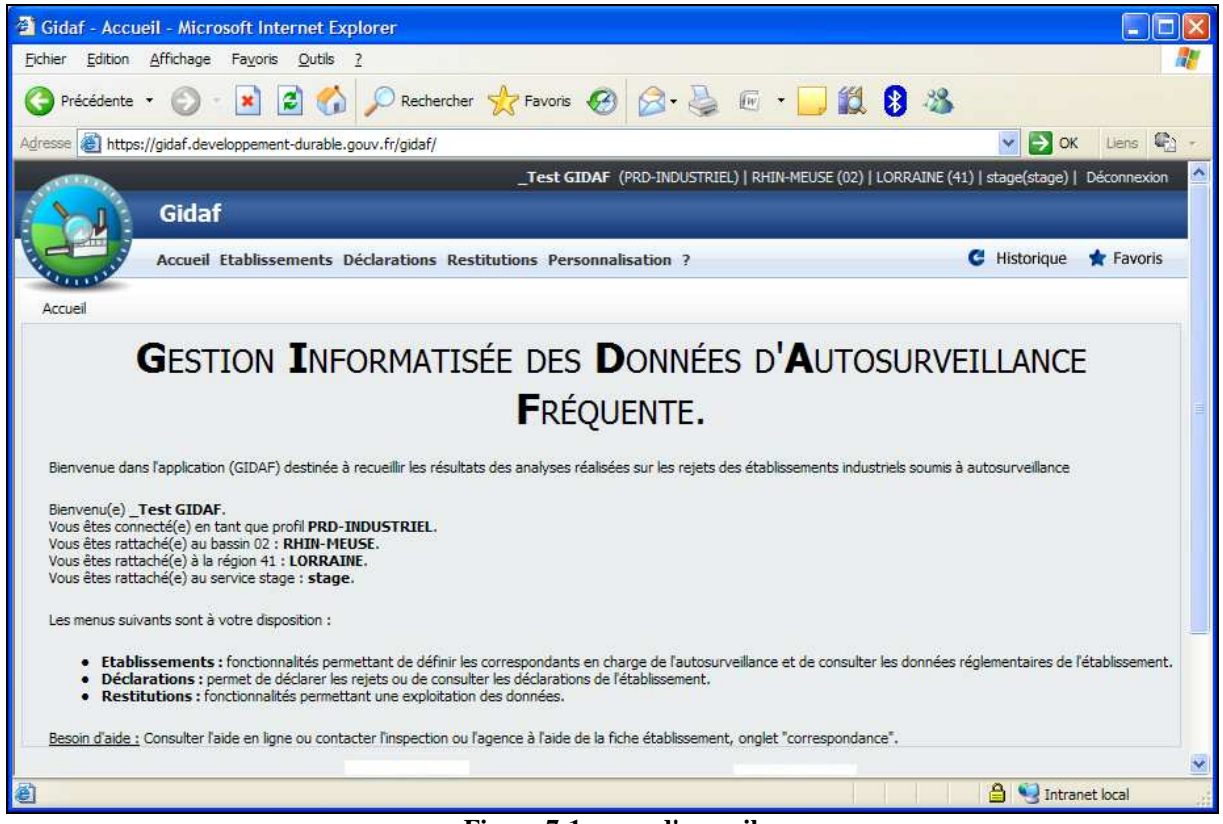

Figure 7-1: page d'accueil

Un industriel dépend d'un bassin OU d'une région, et d'un service.

Les 3 options actives pour l'industriel sont les suivantes :

- **Etablissements :** fonctionnalités permettant de définir les correspondants en charge de l'autosurveillance et de consulter les données réglementaires de l'établissement. ;
- **Déclarations :** permet de déclarer les rejets ou le suivi du milieu eaux superficielles, ou de consulter les déclarations de l'établissement ;
- **Restitutions :** fonctionnalités permettant une exploitation des données.

## 8 Etablissement

Le Module Etablissements permet de gérer les données de référence des établissements. Les opérations disponibles sont les suivantes :

- Rechercher des établissements ;
- Visualiser et gérer les données des établissements :
  - Situation d'un établissement (synthèse des informations à jour pour l'établissement courant) ;
  - o Identité d'un établissement (informations administratives) ;
  - o Informations de correspondance (adresses mél).
- Cadres de surveillance :
  - Gérer les cadres de surveillance d'un établissement ;
  - Créer un cadre de surveillance à partir d'un cadre existant ;
  - Structure de surveillance (points de surveillances, paramètres et données règlementaires associées).
- Ajouter un établissement pour les profils Agence et DDCSPP.

Accessible par le menu « Etablissement/fiche établissement » la page relative à l'établissement se décompose en plusieurs onglets.

## 8.1 Onglet « Situation »

Dans l'onglet « Situation » se trouvent toutes les informations générales relatives à l'entreprise, et surtout la situation de l'établissement.

L'état « Complet » doit obligatoirement marquer les rubriques « Etablissement », et le cas échéant « Eaux superficielles ». Dans le cas contraire le cadre ou la structure de surveillance sont incomplets et il est inutile de continuer car les valeurs saisies ne pourraient être transmises à l'inspection (le cadre est vert s'il est complet ou rouge s'il est incomplet).

Dans le cas où le cadre ou la structure à utiliser sont incomplets il faut contacter l'inspecteur en charge de l'installation.

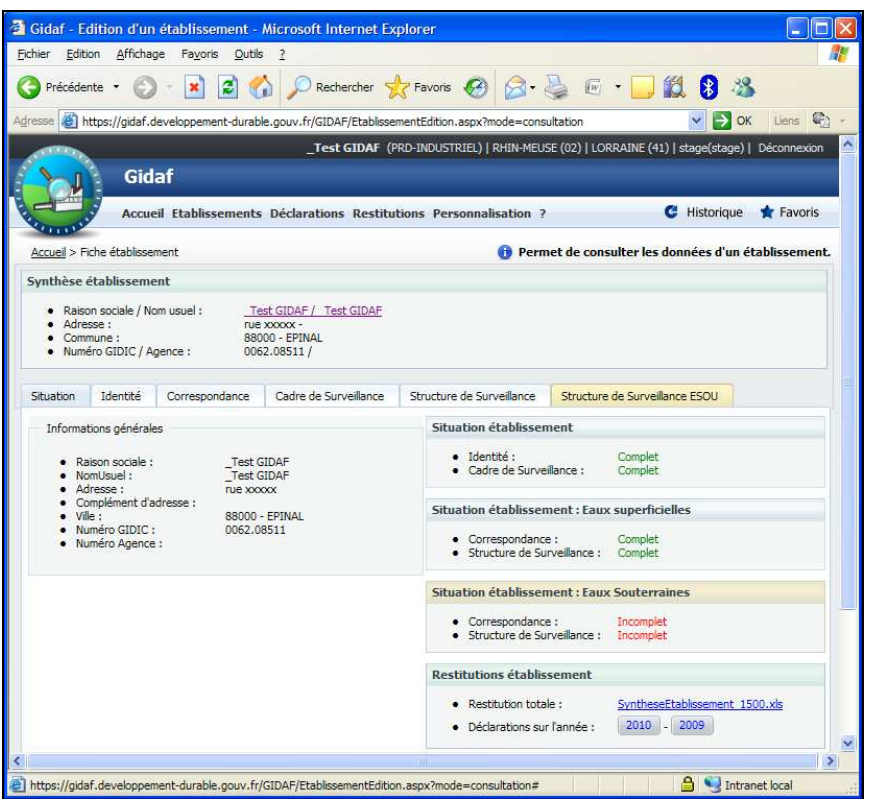

Figure 8-1: situation d'un établissement

#### 8.2 Onglet « Identité »

Dans l'onglet identité se trouvent tous les paramètres importés de GIDIC/S3IC/SIGAL. Les codes SIRET et NAF étant saisis sous GIDAF, eux seuls peuvent être édités et sont donc non grisés:

|                                                                                                    | ok Lens Q<br>All Determinen<br>Reca <b>b</b> alletteb | Eston V Dispetitoria) ( biom        | enti, ditori, aspol <sup>a</sup> madecone<br>official ( 1999) Adultat (02) | _Test GDW (PRO-DD                                                | developpement-dura             | ttps://gidaf.                                       | 20 日                                                              |
|----------------------------------------------------------------------------------------------------|-------------------------------------------------------|-------------------------------------|----------------------------------------------------------------------------|------------------------------------------------------------------|--------------------------------|-----------------------------------------------------|-------------------------------------------------------------------|
|                                                                                                    | e)) Disconsision<br>Rece <b>b</b> eläystäb            | LORDANE (41)   stage(stage)   Décor | and Personalisation 2                                                      | _Test GIDAF (PRD-IND                                             |                                |                                                     |                                                                   |
|                                                                                                    | il eta <b>b</b> aldesteb                              |                                     | and a substantiant substant of the                                         | s Déclarations Restitu                                           | laf<br>Ini Itablissemen        | Gid                                                 |                                                                   |
| Starting Could / Non usual i Tast COUNT / Tent COUNT         A Readon Scolad / Non usual i Tast COUNT / Tent COUNT         A Readon Scolad / Non usual i Tast COUNT / Tent COUNT         A Readon Scolad / Non usual i Tast COUNT / Tent COUNT         March Scolad / Non usual i Tast COUNT / Tent COUNT         March Scolad / Non usual i Tast COUNT / Tent COUNT         March Scolad / Non usual i Tast COUNT / Tent COUNT         March Scolad / Non usual i Tast COUNT / Tent COUNT         March Scolad / Non usual i Tast COUNT / Tent COUNT         March Scolad / Non usual i Tast COUNT / Tent COUNT         March Scolad / Non usual i Tast COUNT / Tent COUNT         March Scolad / Non usual i Tast COUNT / Tent COUNT         March Scolad / Non usual i Tast COUNT / Tent COUNT         March Scolad / Non usual i Tast Count / Tent Count / Tent Count / T                                                                                                    |                                                       |                                     | 🕕 Permet de                                                                |                                                                  |                                |                                                     | anno,                                                             |
| Andress call     Tate 12004 / Tate 12004 / T                                                                                                    |                                                       |                                     |                                                                            |                                                                  | errent                         | iche établisse                                      | couel > P                                                         |
| Reach Social / Non-Wall     Adverse :     Adverse :     Adverse :     Commune ::     Social Social / Non-Wall     Social Social / Non-Wall     Social Social / Non-Wall     Social Social Socie Social Social Social Socie Social Social Social Social Social So                                                                                                    |                                                       |                                     |                                                                            |                                                                  | ient                           | établissem                                          | nthèse                                                            |
| Batette         Consecutario         Cade de Suiveillance         Structure de Suiveillance         Structure de Suiveillance ESOU           Tablasamiet                                                                                                    |                                                       |                                     |                                                                            | est GIDAF / Test GIDAF<br>8 0000 -<br>000 - EPINAL<br>62-08511 / | Kom usuel 1<br>N<br>Agence 1 0 | on sociale / N<br>nvie :<br>hune i<br>fro GIDIC / A | <ul> <li>Raise</li> <li>Adre</li> <li>Com</li> <li>Num</li> </ul> |
| Baldsomind         Numéro Galores (         Cold Service (         Cold Service (         Cold Service (         Per SUDAP         Ration Sociel (         Per SUDAP         Adresse (         Per SUDAP         Adresse (         Per SUDAP         Adresse (         Per SUDAP         Adresse (         Per SUDAP         Adresse (         Per SUDAP         Adresse (         Per SUDAP         Per SUDAP         Per SU                                                                                                    | 500                                                   | Structure de Surveillance ESQU      | Structure de Surveillance                                                  | Cadre de Surveillance                                            | Correspondance                 | Identité                                            | tuation                                                           |
| Numéo GODC:: [INITE<br>Suméo GODC:: [INITE<br>God Service: INITE<br>Reson societ: INITE<br>Reson societ: INITE<br>Reson societ: INITE<br>Régon : INITE<br>Département: INITE<br>CODE<br>Partement: INITE<br>Département: INITE<br>Régon : INITE<br>Régon : INIT                                                                             |                                                       |                                     |                                                                            |                                                                  |                                | sement                                              | Etables                                                           |
| Naméo Aujeoro I.     Image Indiana       Code Service I.     Image Indiana       Radio Scole II.     Image Indiana       Nam spued     Treat CDMA       Adress II.     Treat CDMA       Région 1     Treat CDMA       Département 1.     VODOS       VODOS     Sal       Code Fredail 2.     ESDAC I ETRIAL       Lambol 1.     ESDAC I ETRIAL       Basin hydro 1.     Estation II.       Lack of factorie J.     Estation III.       Adotté principale:     Estation III.       Adotté principale:     Estation III.       Naméo SKET:     1254/Historiali.                                                                                                    |                                                       |                                     |                                                                            |                                                                  | 0007.00511                     | GIDEC :                                             | Numéro                                                            |
| Code Service : * Stolp= Mage<br>Ratent Socie : * Cent CODP<br>Nen usual : Cent CODP<br>Région : CONFANT<br>Région : CONFANT<br>Commune : * Contraction : * Contraction :                                                                                                    |                                                       |                                     |                                                                            |                                                                  |                                | Agence :                                            | Numbro                                                            |
| Raeon sociel : * Teet SIGAP<br>Non suud<br>Teet SIGAP<br>Adress :                                                                                                    |                                                       |                                     | 1                                                                          |                                                                  | · staje stape                  | rvice :                                             | Code Se                                                           |
| Nam usual Test SDM<br>Afrisms : Test SDM<br>Afrisms : Test SDM<br>Namo SDM<br>SDB Testal : SDM<br>SDB TESTAL : SDM<br>SDB TESTAL : SDM<br>SDB TESTAL : SDM<br>SDM TESTAL : SDM<br>SDM TESTAL : SDM<br>TESTAL : SDM<br>SDM TESTAL : SDM<br>TESTAL : SDM<br>TE |                                                       |                                     | 11                                                                         |                                                                  | · _test GIDAP                  | cciele :                                            | Ration s                                                          |
| Adrese : rup stoot                                                                                                    |                                                       |                                     | 211 C                                                                      |                                                                  | Test Clour                     | e                                                   | Nom usu                                                           |
| Région : LOTIVATIL 201<br>Département : VOUDES 201<br>Commune : Embla. 201<br>Extende 1: DUESO 2016. 2016<br>Récison Landent : Contraste sommune 201<br>Récison Landent : Contraste sommune 201<br>Récison Landent :                                                                                                    |                                                       |                                     |                                                                            |                                                                  | 102.00000                      | 1                                                   | Adresse                                                           |
| Dépértement : VIVOUS :                                                                                                    |                                                       |                                     |                                                                            |                                                                  | LONGANE                        |                                                     | Région 1                                                          |
| Commune                                                                                                    |                                                       |                                     |                                                                            |                                                                  | * Voodes                       | nent :                                              | Départer                                                          |
| Code Spanial * 100000 (2014) (2016)<br>Landert 2 : UNBOD (2016)<br>Rokon Landert : Composite province<br>Basen hydro : Enders 40 (2016)<br>Daniest DDI : Ender 40 (2016)<br>Adbeld principale : Enders 40 (2016)<br>Adbeld principale : Enders 40 (2016)<br>Namés SIXI' : 128/4/1993214/2                                                                                                    |                                                       |                                     |                                                                            |                                                                  | + EVENAL                       | e1                                                  | Commun                                                            |
| Lambert 2 : USB079 U2278520<br>Prictaon Lambert 2 Contraction summume (w)<br>Sasan hydro 1: First-147255 (w)<br>Debuter 026 : Software 147255 (w)<br>Etat de factivité procesite : U22 : Nitres: units (w)<br>Adouté procesite : U22 : Nitres: units (w)<br>Naméro SIRET : 1284-786225473                                                                                                    |                                                       |                                     |                                                                            |                                                                  | · BOOOD : EPHIAL               | stal :                                              | Code Por                                                          |
| Préceion Landent 1 Contraste pomission<br>Basen Anylos : Tores Alfragia : No<br>Destru DR I: Sinte : Sinte<br>Etait de factivés : Co l'acctamentent : Co<br>Activité principale : Co l'acctamentent : Co<br>Numério SIRT : 1 : 1264/1063216/30                                                                                                    |                                                       |                                     | ]                                                                          | 2289620                                                          | 908809                         | 21                                                  | Lambert                                                           |
| Basen hydro :         PPRA x02x56         M           Deret DD :         Bandi         M           Advid principale :         1/2< 1014m, unkin, unkin, unk                                                                                                    |                                                       |                                     |                                                                            | 119                                                              | Certraité com                  | Lambert :                                           | Préceion                                                          |
| Detrect DOX : Setter Setter Se                                                                                                    |                                                       |                                     |                                                                            |                                                                  | RIVER ATEUSE                   | rdro :                                              | Basein In                                                         |
| Eact de facturée :                                                                                                    |                                                       |                                     |                                                                            |                                                                  | #14A                           | CE 1                                                | Detrot 0                                                          |
| Activelé pénopale : 02. Hillion, selle, melaurants :                                                                                                    |                                                       |                                     |                                                                            | et (4                                                            | Di Rinctlumene                 | activité :                                          | Etat de l                                                         |
| Numéro SIRET : 1254/2963254/28<br>Code NAF : 2014                                                                                                    |                                                       |                                     | 1                                                                          | Ne. restauranta                                                  | 5/2 Hillets, m                 | principale :                                        | Activité ;                                                        |
| Code NAF: Pate                                                                                                    |                                                       |                                     |                                                                            | E                                                                | * 1254789632547                | STRET                                               | Numéro                                                            |
|                                                                                                    |                                                       |                                     |                                                                            |                                                                  | * 0000                         | P1                                                  | Code NA                                                           |
|                                                                                                    |                                                       |                                     |                                                                            |                                                                  |                                |                                                     |                                                                   |

Figure 8-2: Identité de l'établissement

## 8.3 Onglet « Correspondance »

Dans l'onglet correspondance se trouvent, pour chaque structure, les adresses mail de contact :

| Correspondance : Eaux Superfi | cielles   | Correspondance : Eaux So    | uterraines |  |
|-------------------------------|-----------|-----------------------------|------------|--|
| Etablissement                 |           |                             |            |  |
| Adresse email du référent :   | industrie | l@industriel.fr             |            |  |
| Adresse email secondaire :    | adress    | e2@industriel.fr            |            |  |
| Adresse email annexe :        |           |                             |            |  |
| Contacter l'établissement     |           |                             |            |  |
| Inspection                    |           |                             |            |  |
| Adresse email du référent :   | gidaf.dr  | ire-lorraine@industrie.gouv | ,fr        |  |
| Adresse email secondaire :    | gidaf.dr  | ire-lorraine@industrie.gouv | .fr        |  |
| Adresse email annexe:         | gidaf.dr  | ire-lorraine@industrie.gouv | .fr        |  |
| Contacter l'inspection        |           |                             |            |  |
| Agence de l'eau               |           |                             |            |  |
| Adresse email du référent :   |           |                             |            |  |
| Adresse email secondaire :    |           |                             |            |  |
| Adresse email annexe:         |           |                             |            |  |
| Contacter l'agence de l'eau   |           |                             |            |  |
|                               |           |                             |            |  |

Figure 8-3: onglet correspondance

Cet onglet permet de gérer les adresses email des différents acteurs impliqués dans le suivi de l'auto surveillance.

L'adresse « email référent » demandée à la première connexion d'un industriel est reportée dans le pavé « Etablissement ». En effet une seule des 3 adresses du cadre de correspondance est obligatoire.

Dans le cas d'un non respect des fréquences, un mail est envoyé au référent de l'établissement pour chaque manquement relatif à une fréquence de transmission (au maximum trois mails par établissements lors d'une relance à la fois mensuelle, trimestrielle, et annuelle). Une copie est envoyée au(x) compte(s) inspection et/ou Agence connus.

#### **8.3.1** Correspondance : Eaux superficielles

Chaque acteur « établissement », « Inspection » et « Agence » dispose de trois adresses de correspondance :

- 1 Si l'établissement est géré exclusivement par les services de l'inspection, l'adresse « email du référent Inspection » est automatiquement renseignée par l'adresse saisie dans GIDIC par l'inspection ;
- 2 Si l'établissement est géré exclusivement par l'agence de l'eau, l'adresse « email du référent Agence de l'eau » est remplie par l'agence ;

L'onglet « Correspondance : Eaux superficielles» d'un établissement est considéré comme « Complet » si et seulement si l'établissement dispose :

- D'au moins une adresse référent établissement ;
- D'au moins une adresse référent INSPECTION s'il s'agit d'un établissement GIDIC (numéro GIDIC non vide) ;
- D'au moins une adresse référent Agence s'il s'agit d'un établissement Agence (numéro Agence non vide).

Dans le cas contraire la correspondance est marquée « Incomplet » dans l'onglet « Situation » et aucune saisie de déclarations d'auto surveillance n'est autorisée.

Le référent de l'inspection est le seul à recevoir les mails de validation. Les trois adresses de l'inspection sont destinataires des mails de relance.

La saisie d'un email référent INSPECTION est obligatoire si l'établissement dispose d'un point de surveillance avec au moins un paramètre suivi par l'inspection.

La saisie d'un email référent Agence de l'Eau est obligatoire si l'établissement dispose d'un point de surveillance avec au moins un paramètre suivi par l'Agence.

Si une des règles indiquées ci-dessus n'est pas respectée, alors la situation de la correspondance est affichée comme incomplète.

### 8.4 Onglet « Cadre de surveillance »

L'onglet Cadre de surveillance est le reflet de l'arrêté préfectoral.

Seul le profil agence a la possibilité de modifier le libellé du cadre ainsi que la date d'ouverture. Si l'inspection souhaite intégrer des modifications à un cadre de surveillance, elle ne peut le faire que dans GIDIC.

Les règles des cadres de surveillance, à mettre en œuvre dans GIDIC pour être appliquées dans GIDAF, sont les suivantes:

- Le cadre de surveillance définit les contraintes en vigueur pour l'établissement ;
- Un cadre de surveillance peut regrouper les prescriptions d'un ou plusieurs arrêtés préfectoraux ;
- Un seul cadre de surveillance peut être en vigueur à une date donnée ;
- A l'entrée en vigueur d'un arrêté complémentaire ou de modifications des exigences de l'agence de l'eau, fermer le dernier cadre de surveillance et définir un nouveau référentiel ;
- Si plusieurs cadres de surveillance sont valides sur une période donnée, les restitutions seront établies pour chacune des périodes de validité des cadres de surveillance.

Il est conseillé de démarrer un cadre le premier jour du mois et de le fermer le dernier jour du mois.

| tuation Identité       | Correspondance        | Cadre de Surveillance                                    | Structure de Surveillance | Structure de Surveillance ESOU |             |
|------------------------|-----------------------|----------------------------------------------------------|---------------------------|--------------------------------|-------------|
|                        |                       |                                                          |                           |                                |             |
| Historique             |                       |                                                          |                           |                                |             |
| Numéro                 | Libellé               |                                                          |                           | Date                           | e d'ouvertu |
| 986                    | Nouveau cadre 6       | 20001                                                    |                           | 30/1                           | 2/2008      |
| Ajouter un Cad         | re de Surveillance    |                                                          |                           |                                |             |
| Cadre en vigueur       | veillance ·           |                                                          |                           |                                |             |
| Date d'ouverture :     | vendree .             | <ul> <li>Nouveau cadre 62</li> <li>30/12/2008</li> </ul> | 20001                     |                                |             |
| Date de fermeture :    |                       |                                                          |                           |                                |             |
| activité saisonnière : |                       |                                                          |                           |                                |             |
| Suivi de la production | :                     |                                                          |                           |                                |             |
| Suivi des boues :      |                       |                                                          |                           |                                |             |
| Déclaration du nombre  | jours de production : |                                                          |                           |                                |             |
|                        |                       |                                                          |                           |                                |             |

Figure 8-4: Cadre de surveillance

L'onglet « Cadre de surveillance » est considéré comme « Complet » si et seulement si l'établissement dispose d'au moins 1 cadre de surveillance en vigueur c'est-à-dire disposant :

- D'un libellé de cadre de surveillance non vide ;
- D'une date d'ouverture antérieure à la date du jour ;
- D'une date de fermeture vide ou supérieure à la date du jour.

Dans le cas contraire le cadre de surveillance est marquée « Incomplet » dans l'onglet « Situation » et aucune saisie de déclarations d'auto surveillance n'est autorisée.

## 8.5 Onglet « Structure de surveillance »

L'onglet « Structure de surveillance » contient les points de surveillance et les paramètres (provenant de GIDIC/SIIC) devant faire l'objet des déclarations.

#### 8.5.1 Point de surveillance

| Sélectionnez un cadre <mark>d</mark> e surveillance :                                                                                                    | Nouveau cadre 620001 | Cadre en vigueur - 30/                                                                                                    | /12/2008.                                                                                                    |
|----------------------------------------------------------------------------------------------------|----------------------|----------------------------------------------------------------------------------------------------|----------------------------------------------------------------------------------------------------|
| Structure de Surveillance          Point de surveillance 620001         Vol.Moy.J.         Pb         MES         DCO         DB05 (I.N)         DCO         Itest_sortie station |                      | Données du Point de Surveillanc<br>Nom du point de surveillance :<br>Type :<br>Cadre réglementaire :<br>Point suivi par :<br>Rattaché à un point de rejet :<br>Rejet :<br>Code entité hydrographique :<br>Code asse d'eau :<br>Point kilométrique :<br>Lambert 2 :<br>Code EPSG de projection :<br>Ordre d'affichage:<br>Enregistrer Suppi | Ce<br>* Point de surveillance 620001<br>Non renseigné<br>Non renseigné<br>() Inspection Agence<br>()<br>() Direct au milieu naturel<br>() (R) Raccordé à une station de traitement<br>(R) Raccordé à une station de traitement<br>(R) Raccordé à une station de tr |

Figure 8-5: point de surveillance

L'onglet « Structure de surveillance » est considéré comme « Complet » si et seulement si l'établissement dispose d'au moins un point de surveillance en vigueur avec au moins un paramètre disposant :

- D'un code famille non vide ;
- D'un code paramètre non vide ;
- D'un code unité non vide.

Dans le cas contraire la structure de surveillance est marquée « Incomplet » dans l'onglet « Situation » et aucune saisie de déclarations d'auto surveillance n'est autorisée.

## 8.5.2 Paramètre de surveillance

| ectionnez un cadre de surveillance : | Nouveau cadre 62000 | )1                                        | Cad                                    | re <mark>en vig</mark> u | ueur - 30/12/200 | 8.            |    |
|--------------------------------------|---------------------|-------------------------------------------|----------------------------------------|--------------------------|------------------|---------------|----|
| Structure de Surveillance            | Données du Para     | amètre Suivi                              |                                        |                          |                  |               |    |
| Vol.Moy.J.                           | Famile :            |                                           | <ul> <li>Paramètres générau</li> </ul> | × pollution              | i de l'eau       |               | ~  |
| <u>Pb</u>                            | Paramètre :         |                                           | Demande Chimique e                     | n Oxygèr                 | ne (D.C.O.)      |               | 4  |
| MES                                  | Unité :             |                                           | milligramme d'oxygèr                   | ie par litre             | 3                |               | Y  |
| DCO                                  | Norme des analyse   | es :                                      |                                        |                          |                  |               |    |
| DBO5 (I.N)                           | Ordre d'affichage:  |                                           | 4                                      |                          |                  |               |    |
|                                      |                     |                                           |                                        |                          |                  |               |    |
| test_sortie station                  | Suba PSDE -         | napecoon                                  |                                        |                          |                  |               |    |
| Ajouter un Point de Surveillance     | Eréquence des a     | nahiraa :                                 | Neneuelle                              |                          | 1.00             |               |    |
|                                      | Frequence des a     | naiyses :                                 | Inclisuese                             |                          | 192              |               |    |
|                                      | Frequence de tra    | ansmission :                              | Mensuese                               |                          |                  |               |    |
|                                      | Type de surveilla   | nce :                                     | Non renseigne                          |                          | M.               |               |    |
|                                      | Suivi saisonnier :  |                                           |                                        |                          |                  |               |    |
|                                      | Début de la saiso   | n:                                        | Non Renseigné                          | ~                        | Non renseigné    | ~             |    |
|                                      | Fin de la saison :  |                                           | Non Renseigné                          | ~                        | Non renseigné    | 2             |    |
|                                      | Nb annuel de con    | itrôles externes :                        |                                        |                          |                  |               |    |
|                                      | Suivi du rendeme    | int :                                     |                                        |                          |                  |               |    |
|                                      | Données régleme     | ntaires :                                 |                                        |                          |                  |               |    |
|                                      | Trans de conten     | 12 10 10 10 10 10 10 10 10 10 10 10 10 10 | Valour curroille                       |                          | ada aliccóa      | Valour limita | He |

Figure 8-6: structure de surveillance

Les paramètres soulignés sont ceux visés par l'action RSDE, les paramètres en italique sont les paramètres suivis par l'agence.

## 9 Déclaration

Le module de déclarations permet de gérer les déclarations des établissements, c'est à dire :

- Rechercher des déclarations ;
- Saisir en ligne des déclarations ;
- Exporter et importer des déclarations.

On accède au module de déclaration par le menu général « Déclaration » :

| Accueil Etablisseme                       | nts Déclarations Restitutio | ons Personnalisation ?                                                         |
|-------------------------------------------|-----------------------------|--------------------------------------------------------------------------------|
| eil > Initialiser une déclaration         | Rechercher                  |                                                                                |
|                                           | Initialiser                 |                                                                                |
| ablissement                               | Importer                    | Cet écran déclenche l'initialisation d'une déclaration d'auto<br>surveillance. |
| - And And And And And And And And And And |                             | Rechercher                                                                     |
|                                           | Raison Sociale :            | _Test GIDAF                                                                    |
|                                           | Commune :                   | 88000 - EPINAL                                                                 |
|                                           | Catégorie :                 | Auto surveillance                                                              |
|                                           | Mois de déclaration :       | Mai                                                                            |
|                                           | Année de déclaration :      | 2010                                                                           |

Figure 9-1: effectuer une déclaration

Il existe 2 moyens pour effectuer une déclaration :

- L'import de données dans un fichier (Excel ou EDILABO),
- La saisie en ligne sur un tableur (déclarer en ligne).

**Déclarer en ligne** : permet la saisie pour l'autosurveillance, les contrôles externes, et la surveillance RSDE.

Déclarer sous Excel : permet la saisie pour l'autosurveillance et les contrôles externes.

**Déclarer EDILABO** : permet la saisie pour la surveillance RSDE avec fichier de commande.

L'import d'une déclaration d'auto surveillance, si elle n'est pas réalisée en ligne, ne peut se faire qu'au format XLS. L'import du suivi RSDE ne peut se faire qu'au format EDILABO (XML).

Dans la version actuelle de GIDAF, la fonction d'import (au format Ms Excel ou Edilabo) d'une déclaration ESOU n'est pas encore présente.

Qu'il s'agisse d'une déclaration d'Autosurveillance ou RSDE, le mode de déclaration par fichier (EDILABO et XLS) est préférable à la déclaration en ligne. (il est alors possible d'effectuer des saisies partielles, d'archiver ses déclarations et on ne dépend pas de sa connexion Internet...)

Les catégories de déclaration dépendent du profil de l'utilisateur tel que le précise le schéma suivant :

| Autosurveillance        | Surveillance RSDE       | Contrôles externes      |                            |
|-------------------------|-------------------------|-------------------------|----------------------------|
| Identifiant principal   | Identifiant principal   | Laboratoire             |                            |
| Identifiant prestataire | Identifiant prestataire |                         | Initialiser<br>Enregistrer |
|                         | Laboratoire             |                         |                            |
| Identifiant principal   | Identifiant principal   | Laboratoire             | Valider                    |
|                         |                         |                         |                            |
|                         |                         |                         |                            |
| Dans le schéma ci-      | dessus, le type de décl | aration « Autosurveilla | nce » concerne les         |

## 9.1 Les déclarations pour la thématique « Eaux de surface »

Les paramètres faisant l'objet du suivi sont ceux sélectionnées sous GIDIC. Pour chacun de ces paramètres une coche précise s'ils sont RSDE.

Les 4 paramètres Volume Moyen Journalier, MES, DCO et COT sont particuliers : ils peuvent apparaître deux fois dans la structure s'ils sont suivis dans le cadre de surveillance au

thématiques eaux superficielles.

titre de l'action RSDE où ces trois paramètres sont demandés systématiquement (un seul paramètre entre COT et DCO).

Une déclaration peut avoir plusieurs états :

- Enregistrée : déclaration enregistrée et conforme aux exigences des contrôles de cohérence.
- Validée : déclaration enregistrée et ayant subi les contrôles réglementaires ;
- Invalidée : déclaration invalidée suite à une demande d'invalidation ;
- En attente d'invalidation : déclaration validée ayant fait l'objet d'une demande d'invalidation de la part d'un industriel.

#### 9.1.1 Déclaration en ligne

Après avoir cliqué sur le menu « Déclaration/Initialiser » on doit valider le numéro GIDIC ou Agence de l'établissement en cliquant sur « rechercher »:

| Etablissement |                 |            |  |
|---------------|-----------------|------------|--|
|               | Numéro GIDIC :  | 0062.08511 |  |
|               | Numéro Agence : |            |  |
|               |                 | Rechercher |  |
|               |                 |            |  |

Figure 9-2: identification de l'établissement

Les options possibles pour l'établissement concernées s'affichent.

L'utilisateur est invité à choisir la période sur laquelle il souhaite faire sa déclaration, et la catégorie de la déclaration. (Autosurveillance ou RSDE par exemple).

Dans le cas d'une déclaration en ligne, dans les cellules Résultat fraction analysée, Incertitude, Valeur (limite de quantification) et Incertitude (limite de quantification), seuls des nombres décimaux (si le nombre est un entier, la virgule n'est pas obligatoire) sont autorisés.

Dans le cas où un résultat est inférieur à la limite de quantification (<LQ), cette information est reportée dans la colonne « commentaire » et la valeur attendue est LQ/2. Dans le cas où un résultat est inférieur à la limite de détection (<LD), cette information est reportée dans la colonne « commentaire » la valeur attendue par GIDAF est 0.

9.1.1.1 Déclaration en ligne – Auto surveillance

Dans le cadre d'une déclaration en ligne d'auto surveillance chaque paramètre est saisi dans le tableur en ligne. Dans le cas d'une valeur hors norme ou dans le cas d'une absence de valeur dans l'intervalle de temps attendu, il est obligatoire de saisir un commentaire pour pouvoir valider sa déclaration dans le fichier Excel ET dans l'onglet « Général » de l'application.

| énéral                 | Point de surveillance 620001          | test_sortie station            | Général    | Point de surv                | veillance 620001                    | test_sortie station |           |
|------------------------|---------------------------------------|--------------------------------|------------|------------------------------|-------------------------------------|---------------------|-----------|
| Pièce jo               | nte                                   | • •                            | Période de | e Surveillance :             |                                     |                     |           |
| Pièce joi<br>Pièce joi | nte actuelle :<br>nte à télécharger : | Aucune. Parcourir              | P.<br>Fr   | aramètre<br>équence<br>Unité | (1314) DCO<br>Mensuelle<br>mg(02)/L |                     |           |
| Nombre                 | de jours de production :              | 0                              |            | Jour<br>dimension 01         | Concentration                       | Com                 | mentaires |
| Nombre                 | de jours de rejet :                   | 0                              |            | lundi 02                     |                                     |                     |           |
|                        |                                       |                                |            | mardi 03                     |                                     |                     |           |
| Commer                 | taires                                |                                |            | mercredi 04                  |                                     |                     |           |
| Motif de               | a non conformité (Valeurs limites     | et/ou fréquences analyses) :   | _    _     | ieudi 05                     |                                     |                     |           |
|                        |                                       |                                |            | vendredi 06                  |                                     |                     |           |
|                        |                                       |                                |            | samedi 07                    |                                     |                     |           |
|                        |                                       |                                |            | dimanche 08                  |                                     |                     |           |
| Vature d               | e la non conformité (Valeurs limite   | s et/ou fréquences analyses) : |            | lundi 09                     |                                     |                     |           |
|                        |                                       |                                |            | mardi 10                     |                                     |                     |           |
|                        |                                       |                                |            | mercredi 11                  |                                     |                     |           |
|                        | L 1997 19                             |                                |            | jeudi 12                     |                                     |                     |           |
| viesure c              | anticipation :                        |                                | _          | vendredi 13                  |                                     |                     |           |
|                        |                                       |                                |            | samedi 14                    |                                     |                     |           |
|                        |                                       |                                |            | dimanche 15                  |                                     |                     |           |

Figure 9-3 : déclaration en ligne - Auto surveillance

#### 9.1.1.2 Déclaration en ligne – RSDE

| thèse de                             | Tollic do Sal Tollianco ozobot                                                  |                                                      |                          |                                |                                |                        |                          | -       |
|--------------------------------------|---------------------------------------------------------------------------------|------------------------------------------------------|--------------------------|--------------------------------|--------------------------------|------------------------|--------------------------|---------|
| nese ut                              | l'appluse - Conditions de prélève                                               | ment et d'analure -                                  | Décultat de l'           | analuca                        |                                |                        |                          |         |
|                                      |                                                                                 | menceculariaryse -                                   | Resultat de l            | anaryse                        |                                |                        |                          |         |
| ésultat                              | de l'analyse                                                                    |                                                      |                          |                                |                                |                        |                          | 50      |
|                                      | Paramètre                                                                       |                                                      |                          |                                |                                |                        |                          |         |
| Code                                 | Libellé                                                                         | Fraction analysée                                    | Unité                    | (*) Résultat fraction analysée | (*) Analyse sous accréditation | (*) Num. accréditation | (*) Date début d'analyse | (*) Inc |
| 552 \                                | /ol.Moy.J Total                                                                 | Eau brute                                            | m3/j                     |                                |                                |                        |                          |         |
| 305 N                                | /IES - Total                                                                    | Eau brute                                            | mg/L                     |                                |                                |                        |                          |         |
| 14 C                                 | )CO - Total                                                                     | Eau brute                                            | mg(02)/L                 |                                |                                |                        |                          |         |
| 382 F                                | <sup>o</sup> b · Phase aqueuse                                                  | Phase aqueuse de l                                   | μg(Pb)/L                 |                                |                                |                        |                          |         |
| 382 F                                | <sup>p</sup> b - Phase particulaire                                             | Phase particulaire d                                 | mg/kg                    |                                |                                |                        |                          |         |
| 2 F                                  | Pb · Total                                                                      | Eau brute                                            | μg(Pb)/L                 |                                |                                |                        |                          |         |
| <u>nèse d</u><br>«nthèse<br>entifica | e l'analyse - Conditions de prélèx<br>e de l'analyse<br>tion de l'échantillon : | rement et d'analyse                                  | - <u>Résultat d</u>      | e l'analyse                    |                                |                        |                          |         |
| Code                                 | l ibellé                                                                        | <ul> <li>Eraction analysée</li> </ul>                | a Unité                  | Analyse sous accréditation     | Bésultat fraction analysée     |                        | Commentaires             |         |
| 552                                  | Vol.Moy.J Total                                                                 | Eau brute                                            | m3/j                     |                                |                                |                        |                          |         |
|                                      | MES · Total                                                                     | Eau brute                                            | ma/L                     |                                |                                |                        |                          |         |
| 305 1                                |                                                                                 |                                                      | ma(0.2)/l                |                                |                                |                        |                          |         |
| 05 i<br>14 i                         | DCO - Total                                                                     | E au brute                                           | IIIUU2//L                |                                |                                |                        |                          |         |
| 805<br>814  <br>882                  | DCO - Total<br>Pb - Phase aqueuse                                               | E au brute<br>Phase aqueuse de                       | nig(O2)/L<br>el μg(Pb)/L |                                |                                |                        |                          |         |
| 305<br>314  <br>382  <br>382         | DCD - Total<br>Pb - Phase aqueuse<br>Pb - Phase particulaire                    | E au brute<br>Phase aqueuse de<br>Phase particulaire | l μg(Pb)/L<br>dimq/kg    |                                |                                |                        |                          |         |

Figure 9-4 : déclaration en ligne - RSDE

#### 9.1.1.3 Déclaration en ligne - Contrôle externe

Ce menu est exclusivement accessible pour les laboratoires mandatés pour effectuer un contrôle par l'inspection ou l'Agence:

| <u>Accueil</u> > Initiali: | ser une déclaration |                     |   |
|----------------------------|---------------------|---------------------|---|
| Etablissement              |                     |                     |   |
|                            | Numéro GIDIC :      | 0062.08511          |   |
|                            | Numéro Agence :     |                     |   |
|                            |                     | Rechercher          |   |
| Déclaration                |                     |                     |   |
|                            |                     |                     |   |
|                            | Raison Sociale :    | _Test GIDAF         |   |
|                            | Nom Usuel :         | _Test GIDAF         |   |
|                            | Commune :           | 88000 - EPINAL      |   |
|                            | Catégorie :         | Contrôle externe 💉  |   |
|                            | Contrôle inopiné :  |                     |   |
|                            | Date du contrôle :  | 01/10/2009          |   |
|                            | Déclarer en ligne   | Déclarer sous Excel | _ |

Figure 9-5: saisir un contrôle externe

Les laboratoires peuvent faire cette déclaration en ligne ou en import Excel, tout comme les déclarations d'auto surveillance ;

| ccueil > Recherche > Résult                                                  | ats > Edition déclaration Au                                                 | to-surveillance    |           |         | 0                                                                                    | Cet écran permet de saisi                                 |
|------------------------------------------------------------------------------|------------------------------------------------------------------------------|--------------------|-----------|---------|--------------------------------------------------------------------------------------|-----------------------------------------------------------|
| ynthèse établissement                                                        |                                                                              |                    |           |         | Synthèse déclarati                                                                   | on                                                        |
| Raison sociale / Nom u     Adresse :     Commune :     Numéro GIDIC / Agence | suel : <u>Test GIDAF</u><br>rue xxxxx -<br>88000 - EPIN/<br>e : 0062.08511 / | <u>Test GIDAF</u>  |           |         | <ul> <li>Période :</li> <li>Type :</li> <li>Etat :</li> <li>Utilisateur :</li> </ul> | mai 2010<br>Auto surveillance<br>Initialisé<br>0062.08511 |
| Saisie en linne d'une déclara                                                | tion d'auto-surveillance                                                     |                    |           |         |                                                                                      |                                                           |
| Général Point de survei                                                      | lance 620001 test sor                                                        | ie station         |           |         |                                                                                      |                                                           |
|                                                                              | -                                                                            |                    |           |         |                                                                                      |                                                           |
| Pièce jointe                                                                 |                                                                              |                    |           |         |                                                                                      |                                                           |
| Piece jointe actuelle :                                                      | Aucune.                                                                      |                    |           |         |                                                                                      |                                                           |
| Pièce jointe a telecharger :                                                 |                                                                              |                    | Parcounr  |         |                                                                                      |                                                           |
| Nombre de jours de produc                                                    | tion : 0                                                                     |                    |           |         |                                                                                      |                                                           |
| Nombre de jours de rejet :                                                   | 0                                                                            |                    |           |         |                                                                                      |                                                           |
|                                                                              |                                                                              |                    |           |         |                                                                                      |                                                           |
| Commentaires                                                                 |                                                                              |                    |           |         |                                                                                      |                                                           |
| Motif de la non conformité (                                                 | Valeurs limites et/ou fréque                                                 | nces analyses) :   |           |         |                                                                                      |                                                           |
|                                                                              |                                                                              |                    | 1         |         |                                                                                      |                                                           |
|                                                                              |                                                                              |                    | ~         |         |                                                                                      |                                                           |
| Nature de la non conformite                                                  | é (Valeurs limites et/ou fréqu                                               | iences analyses) : |           |         |                                                                                      |                                                           |
|                                                                              |                                                                              |                    | 1         |         |                                                                                      |                                                           |
|                                                                              |                                                                              |                    | 1         |         |                                                                                      |                                                           |
| Mesure d'anticipation :                                                      |                                                                              |                    |           |         |                                                                                      |                                                           |
|                                                                              |                                                                              |                    | 1         |         |                                                                                      |                                                           |
|                                                                              |                                                                              |                    | ~         |         |                                                                                      |                                                           |
|                                                                              |                                                                              |                    |           |         |                                                                                      |                                                           |
|                                                                              |                                                                              |                    |           |         |                                                                                      |                                                           |
|                                                                              | 6                                                                            |                    |           |         |                                                                                      |                                                           |
|                                                                              |                                                                              | Enregistrer        | valider E | xporter | Supprimer Ann                                                                        | uler                                                      |

| néral    | Point de sur   | veillance 620001  | test_sortie station |              |
|----------|----------------|-------------------|---------------------|--------------|
| ode de l | Surveillance : |                   |                     |              |
| Par      | amètre         | (1324) DBO5 (I.N) | (1314) DCO          |              |
| Fréc     | quence         | Journalière       | Mensuelle           |              |
| L L      | Inité          | mg/L              | mg(O2)/L            |              |
|          | lour           | Concentration     | Concentration       | Commentaires |
|          | samedi 01      |                   |                     |              |
|          | dimanche 02    |                   |                     |              |
|          | lundi 03       |                   |                     |              |
|          | mardi 04       |                   |                     |              |
|          | mercredi 05    |                   |                     |              |
|          | jeudi 06       |                   |                     |              |
|          | vendredi 07    |                   |                     |              |
|          | samedi 08      |                   |                     |              |
|          | dimanche 09    |                   |                     |              |
|          | lundi 10       |                   |                     |              |
|          | mardi 11       |                   |                     |              |
|          | mercredi 12    |                   |                     |              |
|          | jeudi 13       |                   |                     |              |

| iénéral   | Point de surv    | veillance 620001 | test_sortie station |              |
|-----------|------------------|------------------|---------------------|--------------|
| ériode de | Surveillance :   |                  |                     |              |
| Pa        | aramètre         | (1382) Pb        | (1324) DB05 (I.N)   |              |
| Fre       | équence          | Journalière      | Annuelle            |              |
|           | Unité            | μg(Pb)/L         | mg(02)/L            |              |
|           | Jour             | Concentration    | Concentration       | Commentaires |
|           | jeudi 01         |                  |                     |              |
|           | Valeur Totale    |                  |                     |              |
| A N       | /aleur Minimum   |                  |                     |              |
| V         | aleur Moyenne    |                  |                     |              |
| V         | aleur Maximum    |                  |                     |              |
| Activ     | rité Saisonnière | Non              | Non                 |              |
| Valeur    | Limite Minimum   |                  |                     |              |
| Valeur I  | .imite Moyenne   |                  |                     |              |
| Valeur I  | imite Maximum    |                  |                     |              |

#### Modalités de lecture dans GIDAF des résultats d'un contrôle externe par un exploitant suite à la saisie par un laboratoire de ce contrôle externe :

L'exploitant peut voir les résultats si l'inspection lui donne cet accès contrôle par contrôle. Dans le menu restitution / suivi des contrôles externes, appliquer un filtre pour sélectionner l'établissement, cocher les contrôles sur lesquels l'inspection souhaite donner la main à l'exploitant et ensuite cliquer sur "rendre visible".

Attention si la manipulation est effectuée alors que le contrôle est en cours de saisie, la main est donnée à l'exploitant pour faire des modifications.

| <u>ccueil</u> > F                                               | <u>Recherche</u> > <u>Résultats</u> > Edition décla                                                                                                    | aration RSDE                                                                                                    |                                                                                                    |                                               |                 |                                                                                      | 🕕 Cet écran permet                                   | de sa              |
|-----------------------------------------------------------------|----------------------------------------------------------------------------------------------------|----------------------------------------------------------------------------------------------------|----------------------------------------------------------------------------------------------------|-----------------------------------------------|-----------------|--------------------------------------------------------------------------------------|------------------------------------------------------|--------------------|
| /nthèse                                                         | établissement                                                                                                    |                                                                                                    |                                                                                                    |                                               | Sy              | nthèse déclar                                                                        | ation                                                |                    |
| <ul> <li>Rais</li> <li>Adr</li> <li>Con</li> <li>Nun</li> </ul> | son sociale / Nom usuel : Tes<br>resse : rue ><br>nmune : 8800<br>néro GIDIC / Agence : 0062                                                                                                    | <u>t GIDAF / Test GIDAF</u><br>00000 -<br>)0 - EPINAL<br>2.08511 /                                                                         | E                                                                                                    |                                               |                 | <ul> <li>Période :</li> <li>Type :</li> <li>Etat :</li> <li>Utilisateur :</li> </ul> | 04 mai 201<br>Surveillanc<br>Enregistré<br>0062.0851 | .0<br>e RSDE<br>.1 |
| Saisie en                                                       | ligne d'une déclaration de surveillanc                                                                                                    | e RSDE                                                                                                    |                                                                                                    |                                               |                 |                                                                                      |                                                      |                    |
| Général                                                         | Point de surveillance 620001                                                                                                    |                                                                                                    |                                                                                                    |                                               |                 |                                                                                      |                                                      |                    |
|                                                                 |                                                                                                    |                                                                                                    |                                                                                                    |                                               |                 |                                                                                      |                                                      |                    |
| ynthèse                                                         | de l'analyse - Conditions de prélève                                                                                                    | ement et d'analyse -                                                                                                    | <u>Résultat d</u>                                                                                                    | <u>e l'analyse</u>                            |                 |                                                                                      |                                                      |                    |
| vnthèse<br>Résu                                                 | de l'analyse - Conditions de prélève<br>Itat de l'analyse                                                                                                    | ement et d'analyse -                                                                                                    | <u>Résultat d</u>                                                                                                    | <u>e l'analyse</u>                            |                 |                                                                                      |                                                      |                    |
| vnthèse<br>Résu                                                 | de l'analyse - <u>Conditions de prélève</u><br>Itat de l'analyse<br>Paramètre                                                                                                    | ement et d'analyse -                                                                                                    | <u>Résultat d</u>                                                                                                    | <u>e l'analyse</u>                            |                 |                                                                                      |                                                      |                    |
| Résu<br>Code                                                    | de l'analyse - Conditions de prélève<br>Itat de l'analyse<br>Paramètre<br>Libellé                                                                                                    | ement et d'analyse -                                                                                                    | <u>Résultat d</u><br>Unité                                                                                                    | e l'analyse<br>(*) Résultat fraction analysée | (*) Analyse sou | s accréditation                                                                      | (") Num. accréditation                               | (*) Da             |
| Résu<br>Code<br>1552                                            | de l'analyse - Conditions de prélève<br>Itat de l'analyse<br>Paramètre<br>Libellé<br>Vol.Moy.J Total                                                                                                    | ement et d'analyse -<br>Fraction analysée<br>Eau brute                                                                                     | <u>Résultat d</u><br>Unité<br>m3/j                                                                                                    | e l'analyse<br>(*) Résultat fraction analysée | (*) Analyse sou | s accréditation                                                                      | (*) Num. accréditation                               | (") Da             |
| Résu<br>Code<br>1552<br>1305                                    | de l'analyse - Conditions de prélève<br>Itat de l'analyse<br>Paramètre<br>Libellé<br>Vol.Moy.J Total<br>MES - Total                                                                                                    | ement et d'analyse -<br>Fraction analysée<br>Eau brute<br>Eau brute                                                                        | <u>Résultat d</u><br>Unité<br>m3/j<br>mg/L                                                                                                    | e l'analyse<br>(*) Résultat fraction analysée | (*) Analyse sou | s accréditation                                                                      | (*) Num. accréditation                               | (") Da             |
| Résu<br>Code<br>1552<br>1305<br>1314                            | de l'analyse - Conditions de prélève<br>itat de l'analyse<br>Paramètre<br>Libellé<br>Vol.Moy.J Total<br>MES - Total<br>DCO - Total                                                                                                | ement et d'analyse -<br>Fraction analysée<br>Eau brute<br>Eau brute<br>Eau brute                                                           | Résultat d<br>Unité<br>m3/j<br>mg/L<br>mg(02)/L                                                                                                    | e l'analyse<br>(") Résultat fraction analysée | (") Analyse sou | s accréditation                                                                      | (*) Num. accréditation                               | (") Da             |
| Résu<br>Code<br>1552<br>1305<br>1314<br>1314                    | de l'analyse - Conditions de prélève<br>litat de l'analyse<br>Paramètre<br>Libellé<br>Vol.Moy.J Total<br>MES - Total<br>DCO - Total<br>DCO - Total                                                                                | ement et d'analyse -<br>Fraction analysée<br>Eau brute<br>Eau brute<br>Eau brute<br>Eau brute                                              | Unité           m3/j           mg/L           mg(02)/L           mg(02)/L                                                                            | e l'analyse<br>(") Résultat fraction analysée | (") Analyse sou | s accréditation                                                                      | (*) Num. accréditation                               | (*) Da             |
| Résu<br>Résu<br>Code<br>1552<br>1305<br>1314<br>1314<br>1382    | de l'analyse - Conditions de prélève<br>litat de l'analyse<br>Paramètre<br>Libellé<br>Vol.Moy.J Total<br>MES - Total<br>DCO - Total<br>DCO - Total<br>PD - Phase aqueuse                                                          | Fraction analysée<br>Fraction analysée<br>Eau brute<br>Eau brute<br>Eau brute<br>Eau brute<br>Phase aqueuse de l'                          | Unité           m3/j           mg/L           mg(O2)/L           mg(O2)/L           mg(O2)/L           mg(D2)/L                                      | e l'analyse<br>(*) Résultat fraction analysée | (") Analyse sou | s accréditation                                                                      | (*) Num. accréditation                               | (*) Da             |
| Résu<br>Code<br>1552<br>1305<br>1314<br>1314<br>1382<br>1382    | de l'analyse - Conditions de prélève<br>litat de l'analyse<br>Paramètre<br>Libellé<br>Vol.Moy.J Total<br>MES - Total<br>DCO - Total<br>DCO - Total<br>DCO - Total<br>DCO - Total<br>Pb - Phase aqueuse<br>Pb - Phase particulaire | Fraction analyse -<br>Fraction analyse<br>Eau brute<br>Eau brute<br>Eau brute<br>Eau brute<br>Phase aqueuse de l'<br>Phase particulaire de | Résultat d           Unité           m3/j           mg/L           mg(O2)/L           mg(O2)/L           mg(O2)/L           ug(Pb)/L           mg/kg | e l'analyse<br>(*) Résultat fraction analysée | (") Analyse sou | s accréditation                                                                      | (*) Num. accréditation                               | (*) Da             |

#### 9.1.1.4 Déclaration en ligne RSDE

Figure 9-6 : déclaration RSDE

La dernière colonne « commentaire » doit être obligatoirement remplie dans le cas ou le paramètre n'est pas saisi ou dans le cas où la valeur est supérieure au maximum autorisé.

A l'issue de la saisie, il faut « Enregistrer » les valeurs entrées.

| Enregistrer | Valider          | Supprimer | Annuler |
|-------------|------------------|-----------|---------|
|             | <b>0 - ·</b> · · |           | • •     |

Figure 9-7: options possibles à l'issue d'une saisie

L'industriel, responsable des valeurs déclarées est à ce titre le seul à pourvoir « Valider » une déclaration (c'est-à-dire la transmettre à l'inspection). Une fois validée la déclaration ne peut plus être modifiée. Dans l'hypothèse où les valeurs doivent être changées, l'industriel devra faire une demande d'invalidation auprès de l'inspection.

Une exception existe : un laboratoire peut valider une déclaration, si et seulement si il s'agit d'un contrôle externe, ordonné par l'Inspection ou l'agence.

#### 9.1.2 Déclarer sous format Ms Excel ou EDILABO

Mesure d'anticipation

10

#### 9.1.2.1 Déclaration au format Excel (pour l'auto surveillance et les contrôles externes)

Par le menu « Déclaration », « Initialiser », « déclarer sous Excel » permet de télécharger le masque vide Etablissement/points de surveillance à remplir et à charger ensuite.

| Accueil > Initialiser une déclaration                                                                                                    |                                                                                                    | Téléchargement de fichier                                                                                                    |
|----------------------------------------------------------------------------------------------------|----------------------------------------------------------------------------------------------------|----------------------------------------------------------------------------------------------------|
| Etablissement<br>Numéro GIDIC :<br>Numéro Agence :                                                                                           | 0062.08511 Rechercher                                                                                                    | Voulez-vous ouvrir ou enregistrer ce fichier ? Nom : 0062_08511_2010_06.xls Type : Feuille Microsoft Office Excel 97-2003, 11,7 Ko Source : gidaf.developpement-durable.gouv.fr                                                                                                    |
| Déclaration<br>Raison Sociale :<br>Nom Usuel :<br>Commune :<br>Catégorie :<br>Mois de déclaration :<br>Année de déclaration :<br>Déclarer en | _Test GIDAF<br>_Test GIDAF<br>88000 - EPINAL<br>Auto surveillance<br>Juin<br>2010<br>Vigne<br>Déclarer sous Exc<br>Déclarer EDILABO                         | Ougrir         Enregistrer         Annuler           Si les fichiers téléchargés depuis Internet sont utiles, certains fichiers peuvent présenter des risques pour votre ordinateur. N'ouvrez pas ou n'enregistrez pas ce fichier si vous n'êtes pas sûr de son origine. Quels sont les risques ? |
| 1 Dé<br>2 Ty<br>3 4 Nu<br>6 Co<br>7 No<br>8                                                                                                  | L1C1 • Déclaration 1 claration du : pe de déclaration : méro GIDIC : méro Agence : de SIRET : m Usuel : ture de la non-conformité (Valeurs limites et/ou fi | du :<br>01/06/2010<br>Auto surveillance<br>0062.08511<br>12547896325478<br>_Test GIDAF                                                                                                    |

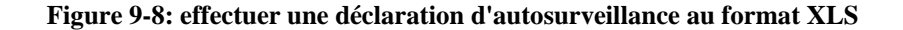

Motif de la non-conformité (Valeurs limites et/ou fréquences analysées) :

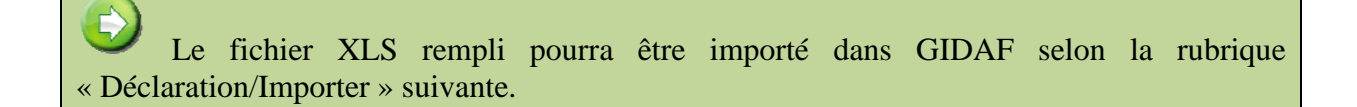

| Import d'une déclaration    |                                                   |           |
|-----------------------------|---------------------------------------------------|-----------|
| Catégorie :                 | Auto surveillance ou contrôle externe unitaire    | ¥         |
| Déclaration au format XLS : |                                                   | Parcourir |
|                             | Importer                                          |           |
| F                           | igure 9-9: import de fichier pour une déclaration |           |

#### 9.1.2.2 Déclaration RSDE au format EDILABO

Il existe 2 modes de déclaration RSDE : avec fichier de commande, et sans fichier de commande. Le deuxième mode est recommandé car beaucoup plus souple sur le contenu du fichier attendu.

#### 9.1.2.2.1 EDILABO avec fichier de commande

Dans le cas d'une « Surveillance RSDE » le format attendu est EDILABO obligatoirement. Dans ce cas les champs « Date du contrôle, Nom de l'organisme de prélèvement, Numéro SIRET de l'organisme de prélèvement, Nom du laboratoire, Numéro SIRET Laboratoire » sont attendus.

De la même manière un fichier GIDAF est téléchargé, qui sera rempli par le laboratoire et réinjecté sous GIDAF. La règle est la suivante :

- un laboratoire initialise une déclaration RSDE EDILABO XML via l'outil GIDAF ;
- ce même laboratoire saisit les résultats RSDE via son outil dans le fichier XML généré par GIDAF contenant donc les points de surveillance et les paramètres suivis RSDE de l'établissement ;
- ce même laboratoire enregistre les résultats d'analyse de l'établissement dans son outil et génère le fichier XML de résultat ;
- ce fichier XML résultat peut alors être importé dans GIDAF.

| ablissement                                     |                   | Guide de saisie                                                                                                    |
|-------------------------------------------------|-------------------|----------------------------------------------------------------------------------------------------|
| Numéro GIDIC :                                  | 0062.08511        | 1. Veuillez saisir un numéro GID                                                                                                    |
| Numéro Agence :                                 | (Perhamban)       | "Rechercher" pour vérifier vo                                                                                                    |
|                                                 | Kechercher        | Telechargement de fichter                                                                                                    |
| éclaration                                      |                   | Voulez-vous ouvrir ou enregistrer ce fichier ?                                                                                             |
| Raison Sociale :                                | _Test GIDAF       |                                                                                                    |
| Nom Usuel :                                     | _Test GIDAF       | Nom : 0052_08511_2010052/.xml                                                                                                    |
| Commune :                                       | 88000 - EPINAL    | Type : Document XML, 12,2 Ko                                                                                                    |
| Catégorie :                                     | Surveillance RSDE | Source : gidat.developpement-durable.gouv.tr                                                                                               |
| Date du contrôle :                              | 04/05/2010        | Ou <u>v</u> rir Enregistrer Annuler                                                                                                    |
| Nom de l'organisme de<br>prélèvement :          | Orga_test         |                                                                                                    |
| Numéro SIRET de l'organisme<br>de prélèvement : | 111111111111      | Si les fichiers téléchargés depuis Internet sont utiles, certains fichiers                                                                 |
| Nom du laboratoire :                            | Labo_test         | peuvent présenter des risques pour votre ordinateur. N'ouvrez pas ou<br>p'enregistrez pas ce fichier si yous plêtes pas sûr de son origine |
| Numéro SIRET Laboratoire :                      | 222222222222222   | Quels sont les risques ?                                                                                                    |
|                                                 |                   |                                                                                                    |

Figure 9-10: effectuer une surveillance RSDE au format EDILABO

Pour les déclarations RSDE le fichier est au format XML :

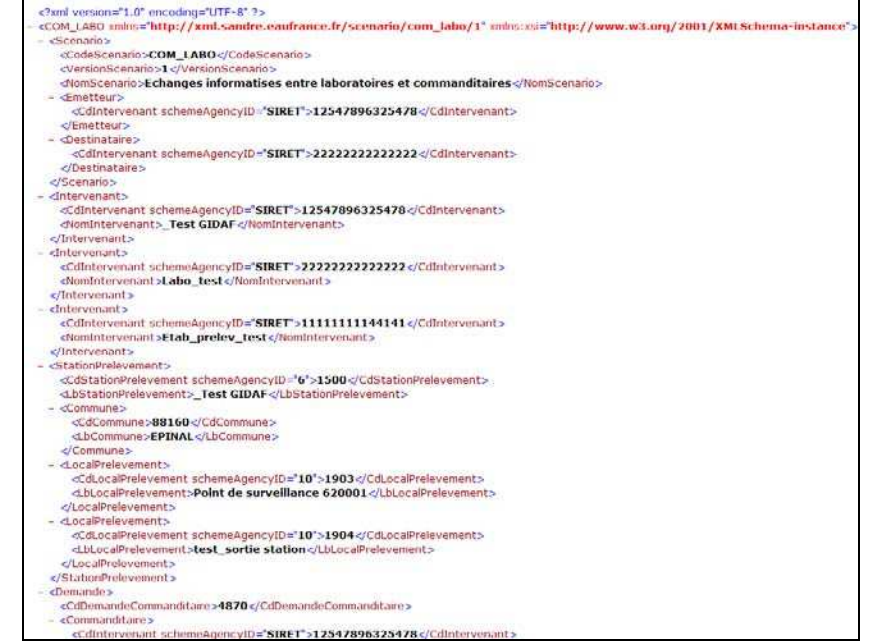

Figure 9-11: le format XML EDILABO

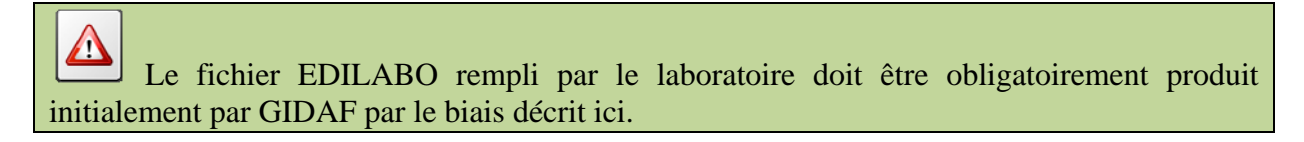

Pour restituer le fichier renseigné, il convient d'utiliser le menu « Déclaration/Importer » et de choisir « Auto surveillance RSDE » :

| Import a une declaration        |                                                 |
|---------------------------------|-------------------------------------------------|
| Catégorie :                     | Auto surveillance RSDE                          |
|                                 | Auto surveillance ou contrôle externe unitaire  |
| Declaration au format EDILABO : | Auto surveillance RSDE                          |
|                                 | Auto surveillance RSDE sans fichier de commande |
|                                 | Déclaration multi-établissements                |
|                                 | Importer                                        |

Figure 9-12: import de fichier pour une déclaration

#### 9.1.2.2.2 Déclaration EDILABO sans fichier de commande

Dans le cas particulier d'une déclaration de surveillance RSDE, on privilégiera l'import de déclaration « sans fichier de commande », car cette interface permet l'import de données même si toutes les informations attendues ne sont pas présentes.

On débute la déclaration par le menu « Déclarations », « Importer » et on sélectionne « Auto surveillance RSDE sans fichier de commande » :

| Import d'une déclaration     |                                                                          |   |
|------------------------------|--------------------------------------------------------------------------|---|
| Catégorie :                  | Auto surveillance ou contrôle externe unitaire                           | * |
| Déclaration au format XLS :  | Auto surveillance ou contrôle externe unitaire<br>Auto surveillance RSDE |   |
| Pièce Jointe au format PDF : | Déclaration multi-établissements                                         |   |
|                              | Importer                                                                 |   |

Une interface guide l'utilisateur au cours de l'import :

| Etape 1: Initialisation<br>Import de données depuis<br>un fichier EDILABO | Etap<br>Etab<br>Selec     | e 2: List<br>lissements<br>tion de l'établissement | Etape 3: Synthèse<br>Synthèse de l'établissement<br>sélectioné | Etape 4: Rapprochem<br>Rrapprochement : Static<br>de prólévement-Point de<br>survetliance | rest Etape 5: Rapport<br>sn Rapport du rapprochement<br>: |
|---------------------------------------------------------------------------|---------------------------|----------------------------------------------------|----------------------------------------------------------------|-------------------------------------------------------------------------------------------|-----------------------------------------------------------|
| Etape 1: Initialisatio                                                    | <b>n de l</b><br>d'analys | ' <mark>import</mark><br>e                         |                                                                |                                                                                           |                                                           |
| Déclaration au format XML :                                               |                           | C:\Users\mrallia\Dest                              | ttop\Fichiers EDILABO\Fichiers 24\ET                           | A68 Parcourir                                                                             |                                                           |
| Date de début de la campagne                                              | *                         | 27/08/2010                                         |                                                                |                                                                                           |                                                           |
|                                                                           |                           | Attention : Les éver                               | ituelles analyses ne portant pas c                             | ette date dans le fichier seroi                                                           | nt ignorées.                                              |
|                                                                           |                           |                                                    |                                                                |                                                                                           |                                                           |
|                                                                           |                           |                                                    |                                                                |                                                                                           |                                                           |
|                                                                           |                           |                                                    |                                                                |                                                                                           |                                                           |
|                                                                           |                           |                                                    |                                                                |                                                                                           |                                                           |
|                                                                           |                           |                                                    |                                                                |                                                                                           |                                                           |
|                                                                           |                           |                                                    |                                                                |                                                                                           |                                                           |
|                                                                           |                           |                                                    |                                                                |                                                                                           |                                                           |
|                                                                           |                           |                                                    |                                                                |                                                                                           | Suivant                                                   |

Cette interface d'import guide l'utilisateur pour recaler l'établissement (par rapport aux informations disponibles dans GIDIC pour définir le cadre de surveillance):

| Etape 1: Initialisation<br>Import de données depuis<br>un fichier EDILABO                                                                                                    | Etape 2: List<br>Etablissements<br>Sélection de l'établissement | Synthèse Etape<br>de l'établissement Brappin<br>à de prél<br>surveill |             |            | pe 5: Rapport<br>part du rapprochament |
|----------------------------------------------------------------------------------------------------|-----------------------------------------------------------------|-----------------------------------------------------------------------|-------------|------------|----------------------------------------|
| tape 2 : Synthèse                                                                                                    |                                                                 |                                                                       |             |            |                                        |
| uillez choisir dans la liste ci-dessous                                                                                                    | 'établissement pour lequel l'analyse doit être a                | ffectée.                                                              |             |            |                                        |
| Raison Sociale                                                                                                    | Nom Usuel                                                       | Num. Gidic                                                            | Num. Agence | Service    | Commune                                |
| SARL Gravière de Nordhouse                                                                                                    | GRAV DE NORDHOUSE (install trait                                | em) 0067.04316                                                        | 5           | SEC        | NORDHOUSE                              |
| JET AVIATION AG                                                                                                    | JET AVIATION AG - WWB - GROS P                                  | ORTEUR 0067.04359                                                     | 1           | M 4        | HESINGUE                               |
| GRAVIERE DE NORDHOUSE                                                                                                    | GRAV DE NORDHOUSE (carrière)                                    | 0067.00118                                                            | 5           | SEC        | NORDHOUSE                              |
| NAMES OF TAXABLE AND A DESCRIPTION OF TAXABLE AND A DESCRIPTION OF TAX | CARRIERE DE TRAPP (Wisches)                                     | 0067.00190                                                            | -           | SEC        | WISCHES                                |
| CARRIERE DE TRAPP                                                                                                    |                                                                 |                                                                       |             |            |                                        |
| CARRIERE DE TRAPP<br>FRIEDRICH-Sablières de quartz                                                                                                    | FRIEDRICH Wissembourg                                           | 0067.00191                                                            | 9           | SEC        | WISSEMBOURG                            |
| CARRIERE DE TRAPP<br>FRIEDRICH-Sablières de quartz<br>RAUSCHER Wissembourg                                                                                                    | FRIEDRICH Wissembourg<br>RAUSCHER Wissembourg                   | 0067.00191<br>0067.00192                                              |             | SEC<br>SEC | WISSEMBOURG<br>WISSEMBOURG             |

## L'interface vérifie ensuite la présence des informations relatives aux conditions de prélèvement:

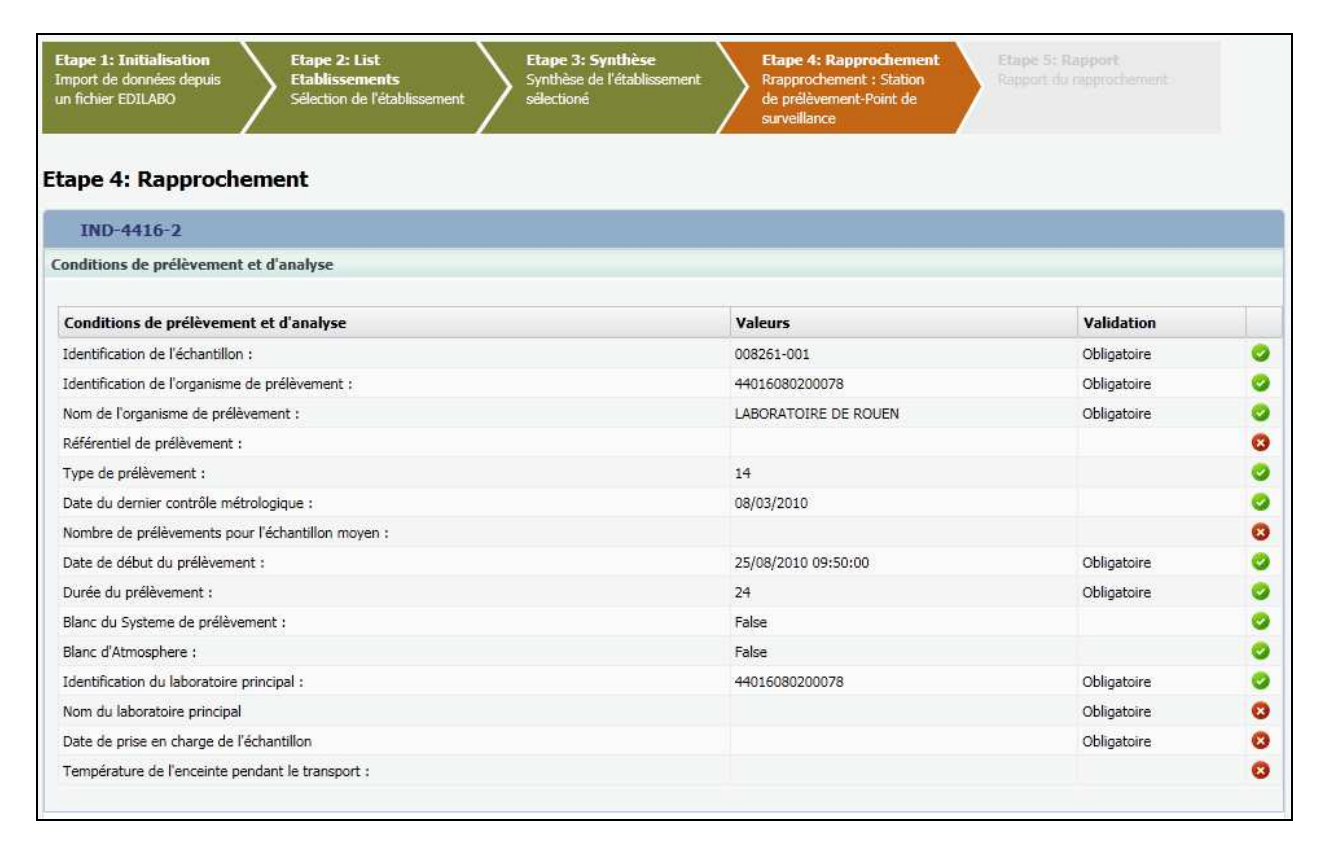

Puis enfin pour chaque point de surveillance liste parmi les paramètres attendus ceux présents :

| Veuillez sélectionner un Point de Surevaillance             | Re                   | jet EI (Rés | eau Eau       | ix propres) 🗸                                                |                   |                   |   |
|-------------------------------------------------------------|----------------------|-------------|---------------|--------------------------------------------------------------|-------------------|-------------------|---|
| EDILABO                                                     |                      |             |               | GIDAF                                                        |                   |                   |   |
| Paramètre                                                   | Fraction<br>Analysée | Résulat     | Unité         | Paramètre                                                    | Fraction Analysée | Unité             |   |
| Fluoranthène (1191)                                         | Eau brute (23)       | 0,01        | µg/L<br>(133) | Fluoranthène (1191 )                                         | Eau brute (23)    | µg/L (133)        |   |
| Hexachlorobenzène (1199)                                    | Eau brute (23)       | 0,01        | µg/L<br>(133) | Hexachlorobenzène (1199 )                                    | Eau brute (23)    | µg/L (133)        | 4 |
| Anthracène (1458)                                           | Eau brute (23)       | 0,01        | µg/L<br>(133) | Anthracène (1458 )                                           | Eau brute (23)    | µg/L (133)        |   |
| Hexachlorocyclohexane gamma (1203)                          | Eau brute (23)       | 0,02        | µg/L<br>(133) | Hexachlorocyclohexane gamma (1203 )                          | Eau brute (23)    | µg/L (133)        |   |
| Naphtalène (1517)                                           | Eau brute (23)       | 0,05        | µg/L<br>(133) | Naphtalène (1517 )                                           | Eau brute (23)    | µg/L (133)        |   |
| Pentachlorophénol (1235)                                    | Eau brute (23)       | 0,1         | µg/L<br>(133) | Pentachlorophénol (1235)                                     | Eau brute (23)    | µg/L (133)        |   |
| Trichlorophenol-2,4,6 (1549)                                | Eau brute (23)       | 0,1         | µg/L<br>(133) | Trichlorophénol-2,4,6 (1549 )                                | Eau brute (23)    | µg/L (133)        |   |
| Phosphate de tributyle (1847)                               | Eau brute (23)       | 0,1         | µg/L<br>(133) | Phosphate de tributyle (1847 )                               | Eau brute (23)    | µg/L (133)        |   |
| 4-nonylphenol monoethoxylate (mélange<br>d'isomères) (6366) | Eau brute (23)       | 0,1         | µg/L<br>(133) | 4-nonylphenol monoethoxylate (mélange<br>d'isomères) (6366 ) | Eau brute (23)    | µg/L (133)        |   |
| 4-nonylphenol diethoxylate (mélange d'isomères)<br>(6369)   | Eau brute (23)       | 0,1         | µg/L<br>(133) | 4-nonylphenol diethoxylate (mélange d'isomères)<br>(6369 )   | Eau brute (23)    | µg/L (133)        | 4 |
| 4-(1,1,3,3-tetramethylbutyl)phenol monoethoxylate<br>(6370) | Eau brute (23)       | 0,1         | µg/L<br>(133) |                                                              |                   |                   |   |
| 4-(1,1,3,3-tetramethylbutyl)phenol diethoxylate<br>(6371)   | Eau brute (23)       | 0,1         | µg/L<br>(133) |                                                              |                   |                   |   |
| Nonylphénols linéaire ou ramifiés (6598)                    | Eau brute (23)       | 0,1         | µg/L<br>(133) |                                                              |                   |                   |   |
| p-octylphénols (mélange) (6600)                             | Eau brute (23)       | 0,1         | µg/L<br>(133) |                                                              |                   |                   |   |
| Mercure (1387)                                              | Eau brute (23)       | 0,5         | µg/L<br>(133) | Mercure (1387)                                               | Eau brute (23)    | µg(Hg)/L<br>(311) |   |
| Trichloroéthylène (1286)                                    | Eau brute (23)       | 0,5         | µg/L          | Trichloroéthylène (1286 )                                    | Eau brute (23)    | µg/L (133)        |   |

## 9.2 Les contrôles de cohérence sur les déclarations

Les contrôles de cohérence sur les déclarations sont les suivants :

- Les **contrôles de cohérence**: par exemple 1<pH<14; valeurs numérique ;
- Les **contrôles de complétude** à l'enregistrement et à la validation (champs obligatoires de la déclaration) ;
- Les **contrôles réglementaires** à la validation. Tout dépassement d'une donnée réglementaire ou le non respect d'une fréquence d'analyse doivent être dûment justifiés (*colonne « commentaire » et onglet général*).Sinon ces éléments non justifiés apparaissent dans la liste des incohérences.

Pour pouvoir valider une déclaration, la liste des incohérences doit être vide.

Pour les déclarations qui ne présentent pas de dépassements des données réglementaires, la colonne commentaire et l'onglet général peuvent rester vide pour la validation.

Si un dépassement d'une donnée réglementaire ou le non-respect d'une fréquence d'analyse est présente, alors un commentaire est obligatoire pour le paramètre et le jour considéré afin de pouvoir valider.

Si un dépassement d'une donnée réglementaire ou le non-respect d'une fréquence d'analyse est présente, les trois champs « commentaires » de l'onglet général doivent être complétés pour pouvoir valider.

## **10 Restitution et exploitation**

## 10.1 La restitution et l'exploitation des données pour les services de l'inspection et les agences de l'eau

Les membres de l'Inspection ou les Agences disposent de plusieurs fonctionnalités dédiées à l'exploitation des données,

La recherche d'un établissement, accessible par le menu « Etablissement/Rechercher »

| Accueil Etablisseme    | nts Déclarations Export Restitutions Perso | nnalisation ? |                       |                   |                                           | C Historique      | 🖈 F   |
|------------------------|--------------------------------------------|---------------|-----------------------|-------------------|-------------------------------------------|-------------------|-------|
| echerche               |                                            |               |                       | 🕦 Permet de       | e <mark>d</mark> éfinir les critères de s | élection des étab | bliss |
| Critères géographiques |                                            |               | Critères d'établissem | ent               |                                           |                   |       |
| Région :               | ILE-DE-FRANCE                              | ~             | Etat de l'activité :  | En fonctionnement | ~                                         |                   |       |
| Département :          | Sélectionnez un département                | *             | Géré par :            | Indifférent       | ~                                         |                   |       |
| Commune :              | Sélectionnez une commune                   |               | Raison Sociale :      |                   |                                           |                   |       |
| Code Service :         | G95-4 : 95-4 Ar / Ouest 95                 | ~             | Nom Usuel :           |                   |                                           |                   |       |
| Critères de rejet      |                                            |               | Numéro GIDIC :        |                   |                                           |                   |       |
| Bassin :               | Sélectionnez un Bassin                     | ~             | Numéro Agence :       |                   |                                           |                   |       |
| Cours d'eau :          | Sélectionnez un cours d'eau                | ~             | Numéro SIRET :        |                   |                                           |                   |       |
| Ouvrage d'épuration :  | Sélectionnez un ouvrage d'épuration        | ~             | Code NAF :            |                   |                                           |                   |       |
| Masse d'eau :          | Sélectionnez une masse d'eau               | 5             |                       |                   |                                           |                   |       |

Figure 10-1: recherche d'un établissement

La recherche d'une déclaration, accessible par le menu « Déclaration/Rechercher » :

| O.L                  | Gidaf                                           |                                    |                                   |   |
|----------------------|-------------------------------------------------|------------------------------------|-----------------------------------|---|
|                      | Accueil Etablissemen                            | ts Déclarations Exp                | ort Restitutions Personnalisation | ? |
| <u>ccueil</u> > Rech | herche                                          |                                    |                                   |   |
|                      | Critères de déclaration                         |                                    |                                   |   |
|                      | Mois de déclaration :                           | Tous                               | ~                                 |   |
|                      |                                                 |                                    |                                   |   |
|                      | Année de déclaration :                          | 2010                               | Y                                 |   |
|                      | Année de déclaration :<br>Catégorie :           | 2010<br>Indifférent                | ×                                 |   |
|                      | Année de déclaration :<br>Catégorie :<br>Etat : | 2010<br>Indifférent<br>Indifférent | V                                 |   |

Figure 10-2: recherche d'une déclaration

Le suivi des transmissions, accessible par le menu « Restitutions/Suivi des transmissions » :

| Accuell > Survi des transmissions    |                                        |                     |                 |                   |           |                           | 6                     | Cette restitution per | met de suivre les transr | nissions des déclar |
|--------------------------------------|----------------------------------------|---------------------|-----------------|-------------------|-----------|---------------------------|-----------------------|-----------------------|--------------------------|---------------------|
|                                      |                                        |                     |                 | Sunn des transmos | Mons : [] | Na 💽 Arude : 🔀            | no 💌                  |                       |                          |                     |
| Liste des transmesions               |                                        |                     |                 |                   |           |                           |                       |                       |                          |                     |
| La recherche a retourné plus de 2799 | résultatús), seuls les premiers résult | ats sorit affiches. |                 |                   |           |                           |                       |                       |                          |                     |
| Raison Sociale                       | Nom Usuel                              |                     | Num. Gidic      | Num. Agence       | Service   | Commune                   | Cadre de surveillance | Type déclaration      | Etat déclaration         | Utilisateur         |
| 120                                  |                                        | les                 | 0062.00104      | 02.0001384        | MM2       | CHAMPIGNEULLES            | AP nº 1998-108        | Auto-surveillance     | Enregistre               | 0062.00104          |
| 444                                  |                                        | les                 | 0062-00104      | 02.0001384        | NM2       | CHAMPIGNEULLES            | AP n* 1998-108        | Auto-surveilance      | Enreastre                | 0062.00104          |
| 2.4                                  |                                        | les                 | 0062.00104      | 02.0001384        | MM2       | CHAMPIGNEULLES            | AP nº 1998-108        | Auto-surveillance     | Enreastré                | 0062.00104          |
| W/O                                  |                                        | les                 | 0062.00104      | 02.0001384        | MM2       | CHAMPIGNEULLES            | AP nº 1998-108        | Auto-surveillance     | Loreastré                | 0062,00104          |
| 00                                   |                                        | les                 | 0062.00104      | 02.0001384        | MM2       | CHAMPIGNEULLES            | AP nº 1998-108        | Auto-surveillance     | Enreastré                | 0062.00104          |
| and the                              |                                        | les                 | 0062.00104      | 02.0001384        | MM2       | CHAMPIGNEULLES            | AP nº 1998-108        | Auto-surveillance     | Valdá                    | 0062.00104          |
| 1251                                 |                                        | les                 | 0062.00104      | 02.0001384        | MM2       | CHAMPIGNEULLES            | AP nº 1998-108        | Auto-surveillance     | Intelse                  | 0062.00104          |
| 100                                  |                                        | les                 | 0062.00104      | 02.0001384        | 1042      | CHAMPTGNEULLES            | AP nº 1998-108        | Auto-surveilance      | Enreastré                | 0062.00104          |
| 10 Million                           |                                        | les.                | 0062.00104      | 02.0001384        | MHZ       | CHAMPIGNEULLES            | AP of 1998-108        | N/A                   | Absent.                  | Absent              |
| int .                                |                                        |                     | 0062.00307      | 02.0004224        | 10042     | LANEUVEVILLE-DEVANT-MANCY | AP nº 1998-425        | Auto-surveilance      | Intalizá                 | 0062.00307.pre      |
| Sel.                                 |                                        |                     | 0062.00307      | 02.0004224        | MM2       | LANEUVEVILLE-DEVANT-MANCY | AP of 1998-425        | N/A                   | Absent.                  | Absent              |
| 24                                   |                                        |                     | 0052.00328      | 02.0004638        | 1004      | LEXY                      | AP nº 2005/277        | N/A                   | Absent.                  | Absent              |
| 745                                  |                                        | HAGES ET R          | ICHI 0062-01021 | 02.0012077        | M011      | BENESTROFF                | AP 4*2009-DDED/2C-39+ | Auto-surveillance     | Initialoc                | pansera             |
| 401                                  |                                        | MAGES ET RI         | ICHI 0062-01021 | 02.0012077        | M011      | BENESTROFF                | AP #*2009-DDED/10-39+ | Auto-surveilance      | Initializé               | pensera             |
| 200                                  |                                        | MAGES ET R          | CHI 0062-01021  | 02.0012077        | M011      | BENESTROFF                | AF 4*2009-DDED/3C-39+ | Auto-surveilance      | Instalact                | 0062.01021.PRE      |
| 226                                  |                                        | MAGES ET R          | CHI 0062-01021  | 02.0012077        | M011      | BENESTROFF                | AP #2009-DDED/10-39+  | Auto-surveillance     | Initalast                | 0062.01021.PRE      |

Figure 10-3: suivi des transmissions

Le suivi des relances accessible par le menu « Restitutions/Suivi des relances »

| Accueil > Suivi des relan                                                                                                    | ices                                                                                                    |                                      |                                                                             | 😗 Ce                                                                                            | tte restitution permet de suivre la relance des paramètres suivis conformément aux fréquences<br>transmissions prévu                                                                                                    |
|----------------------------------------------------------------------------------------------------|----------------------------------------------------------------------------------------------------|--------------------------------------|-----------------------------------------------------------------------------|-------------------------------------------------------------------------------------------------|----------------------------------------------------------------------------------------------------|
|                                                                                                    |                                                                                                    | Période de                           | e relance                                                                   |                                                                                                 |                                                                                                    |
|                                                                                                    |                                                                                                    |                                      | Mois · M                                                                    |                                                                                                 | Année : 2010                                                                                                    |
|                                                                                                    |                                                                                                    |                                      | mois. In                                                                    |                                                                                                 | Ainee. 2010                                                                                                    |
|                                                                                                    |                                                                                                    |                                      |                                                                             | ( va                                                                                            | lider                                                                                                    |
|                                                                                                    |                                                                                                    |                                      |                                                                             |                                                                                                 |                                                                                                    |
| Liste des relances                                                                                                    |                                                                                                    |                                      |                                                                             |                                                                                                 |                                                                                                    |
|                                                                                                    |                                                                                                    |                                      |                                                                             |                                                                                                 |                                                                                                    |
| La recherche a retourné                                                                                                    | é plus de 300 résultat(s)                                                                                           | ), seuls les premiers                | résultats sont affiché                                                      | s.                                                                                              |                                                                                                    |
| La recherche a retourné<br>Raison Sociale                                                                                                    | é plus de 300 résultat(s)<br>Num. Gidic                                                                             | , seuls les premiers<br>Num. Agence  | résultats sont affiché                                                      | s.<br>Date Relance                                                                              | Message                                                                                                    |
| La recherche a retourné Raison Sociale                                                                                                    | é plus de 300 résultat(s)<br>Num. Gidic<br>0067.00437                                                               | ), seuls les premiers<br>Num. Agence | résultats sont affiché Commune RI                                           | 5.<br>Date Relance<br>05/05/2010                                                                | Message<br>11 n'existe aucun élément de mesure pour le paramètre Volume moyen journalier suivi au travers du point de surv                                                                                                    |
| La recherche a retourné Raison Sociale                                                                                                    | é plus de 300 résultat(s)<br>Num. Gidic<br>0067.00437<br>0067.00437                                                 | Num. Agence                          | résultats sont affiché<br>Commune<br>RI<br>RI                               | s. Date Relance 05/05/2010 05/05/2010                                                           | Message<br>Il n'existe aucun élément de mesure pour le paramètre Volume moyen journalier suivi au travers du point de sun<br>Il n'existe aucun élément de mesure pour le paramètre Potentiel en Hydrogène (pH) suivi au travers du point de                                                                                                    |
| La recherche a retourné       Raison Sociale       A       A       A       A                                                                                 |                                                                                                    | Num. Agence                          | résultats sont affiché<br>Commune<br>RI<br>RI<br>RI                         | s.<br>Date Relance<br>05/05/2010<br>05/05/2010<br>05/05/2010                                    | Message<br>Il n'existe aucun élément de mesure pour le paramètre Volume moyen journalier suivi au travers du point de surv<br>Il n'existe aucun élément de mesure pour le paramètre Potentiel en Hydrogène (pH) suivi au travers du point de<br>Il n'existe aucun élément de mesure pour le paramètre Chrome hexavalent suivi au travers du point de surveillar                                                                                                    |
| La recherche à retourné Raison Sociale                                                                                                    |                                                                                                    | Num. Agence                          | résultats sont affiché<br>Commune<br>RI<br>RI<br>RI<br>RI                   | s.<br>Date Relance<br>05/05/2010<br>05/05/2010<br>05/05/2010<br>05/05/2010                      | Message<br>Il n'existe aucun élément de mesure pour le paramètre Volume moyen journalier suivi au travers du point de sun<br>Il n'existe aucun élément de mesure pour le paramètre Potentiel en Hydrogène (pH) suivi au travers du point de<br>Il n'existe aucun élément de mesure pour le paramètre Chrome hexavalent suivi au travers du point de suivellar<br>Il n'existe aucun élément de mesure pour le paramètre Chrome trivalent suivi au travers du point de suivellar                                                                                                    |
| La recherche a retourné       Raison Sociale       A       A       A       A       A       A       A       A       A       A       A       A       A       A |                                                                                                    | ), seuls les premiers<br>Num. Agence | résultats sont affiché<br>Commune<br>RI<br>RI<br>RI<br>RI<br>RI             | s.<br>Date Relance<br>05/05/2010<br>05/05/2010<br>05/05/2010<br>05/05/2010<br>05/05/2010        | Message<br>Il n'existe aucun élément de mesure pour le paramètre Volume moyen journalier suivi au travers du point de sun<br>Il n'existe aucun élément de mesure pour le paramètre Potentiel en Hydrogène (pH) suivi au travers du point de<br>Il n'existe aucun élément de mesure pour le paramètre Chrome hexavelent suivi au travers du point de suiveillar<br>Il n'existe aucun élément de mesure pour le paramètre Chrome trivalent suivi au travers du point de suiveillance<br>Il n'existe aucun élément de mesure pour le paramètre Chrome trivalent suivi au travers du point de suiveillance                                                                                                    |
| La recherche a retourné           Raison Sociale           A                                                                                                 | É plus de 300 résultat(s)     Num. Gidic     0067.00437     0067.00437     0067.00437     0067.00437     0067.00437 | ), seuls les premiers<br>Num. Agence | résultats sont affiché<br>Commune<br>RI<br>RI<br>RI<br>RI<br>RI<br>RI<br>RI | s.<br><b>Date Relance</b><br>05/05/2010<br>05/05/2010<br>05/05/2010<br>05/05/2010<br>05/05/2010 | Message<br>Il n'existe aucun élément de mesure pour le paramètre Volume moyen journalier suivi au travers du point de sur<br>Il n'existe aucun élément de mesure pour le paramètre Potentiel en Hydrogène (pH) suivi au travers du point de<br>Il n'existe aucun élément de mesure pour le paramètre Chrome hexavelent suivi au travers du point de surveillance<br>Il n'existe aucun élément de mesure pour le paramètre Chrome trivalent suivi au travers du point de surveillance<br>Il n'existe aucun élément de mesure pour le paramètre Chrome trivalent suivi au travers du point de surveillance<br>Il n'existe aucun élément de mesure pour le paramètre Nickel suivi au travers du point de surveillance STEP interne<br>In éxiste aucun élément de mesure pour le paramètre Nickel suivi au travers du point de surveillance STEP interne |

Figure 10-4: suivi des relances

Le bilan des contrôles externes, accessible par le menu « Restitutions/Suivi des contrôles externes »

|                                           |                                                                                                    |                                                                                                    | Suivi des contrôles externes                                                                                                    | 5                                                                                                    |                                                                                                    |                                                                                             |                                                                                   |                                                          |                                                                                                    |
|-------------------------------------------|----------------------------------------------------------------------------------------------------|----------------------------------------------------------------------------------------------------|----------------------------------------------------------------------------------------------------|----------------------------------------------------------------------------------------------------|----------------------------------------------------------------------------------------------------|---------------------------------------------------------------------------------------------|-----------------------------------------------------------------------------------|----------------------------------------------------------|----------------------------------------------------------------------------------------------------|
|                                           |                                                                                                    |                                                                                                    | Période de début :                                                                                                    | Mai 2                                                                                                    | 009                                                                                                    |                                                                                             |                                                                                   |                                                          |                                                                                                    |
|                                           |                                                                                                    |                                                                                                    | Période de fin :                                                                                                    | Mai V                                                                                                    | 010                                                                                                    |                                                                                             |                                                                                   |                                                          |                                                                                                    |
|                                           |                                                                                                    |                                                                                                    | Région :                                                                                                    | Sélectionnez une région                                                                                                    | ~                                                                                                    |                                                                                             |                                                                                   |                                                          |                                                                                                    |
|                                           |                                                                                                    |                                                                                                    | Département :                                                                                                    | Sélectionnez un département                                                                                                    | ×.                                                                                                    |                                                                                             |                                                                                   |                                                          |                                                                                                    |
|                                           |                                                                                                    |                                                                                                    | Commune :                                                                                                    | Sélectionnez une commune                                                                                                    | ×.                                                                                                    |                                                                                             |                                                                                   |                                                          |                                                                                                    |
|                                           |                                                                                                    |                                                                                                    |                                                                                                    |                                                                                                    |                                                                                                    |                                                                                             |                                                                                   |                                                          |                                                                                                    |
| Liste des co<br>.a recherch               | ontrôles extern<br>le a retourné 3                                                                                             | nes<br>196 résultat(s)                                                                                      | ).                                                                                                    |                                                                                                    |                                                                                                    |                                                                                             |                                                                                   |                                                          |                                                                                                    |
| Liste des co<br>a recherch<br>Sélection   | ontrôles extern<br>le a retourné 3<br>Num. Gidic                                                                               | nes<br>196 résultat(s)<br>Num. Agen                                                                         | ).<br>Nom Usuel                                                                                                    | Raison Sociale                                                                                                    | Commune - Code po                                                                                                    | Département                                                                                 | Région                                                                            | Service                                                  | Producteur de la                                                                                                    |
| Liste des co<br>a recherch<br>Sélection   | ontrôles extern<br>le a retourné 3<br>Num. Gidic<br>0057.01377                                                                 | nes<br>196 résultat(s)<br><b>Num. Agen</b><br>02.0014752                                                    | ).<br>Nom Usuel<br>ENTREMONT - MONTIGNY                                                                                                    | Raison Sociale                                                                                                    | Commune - Code por<br>VAL-DE-MEUSE                                                                                                    | Département                                                                                 | Région<br>CHAMPAGNE-A                                                             | Service                                                  | Producteur de la 38236838900021                                                                                                    |
| Liste des co<br>a recherch<br>Sélection   | ontrôles extern<br>le a retourné 3<br>Num. Gidic<br>0057.01377<br>0062.01828                                                   | nes<br>196 résultat(s)<br><b>Num. Agen</b><br>02.0014752<br>02.0037035                                      | ).<br>Nom Usuel<br>ENTREMONT - MONTIGNY<br>L.N.U.F SARREBOURG ( ex NICOLATT)                                                                                                    | Raison Sociale<br>ENTREMONT - MONTIGNY<br>L.N.U.F SARREBOURG                                                                                                    | Commune - Code por<br>VAL-DE-MEUSE<br>SARREBOURG                                                                                                    | Département<br>HAUTE-MARNE<br>MOSELLE                                                       | Région<br>Champagne-a<br>Lorraine                                                 | Service                                                  | Producteur de la<br>38236838900021<br>32238709300030                                                                                       |
| Liste des cc<br>.a recherch<br>Sélection  | ontrôles extern<br>e a retourné 3<br>Num. Gidic<br>0057.01377<br>0062.01828<br>0062.02356                                      | nes<br>196 résultat(s)<br>Num. Agen<br>02.0014752<br>02.0037035<br>02.0021519                               | ).<br>Nom Usuel<br>ENTREMONT - MONTIGNY<br>L.N.U.F SARREBOURG ( ex NICOLAIT)<br>FROMAGERIE DE NEUFCHATEAU                                                                                                    | Raison Sociale<br>ENTREMONT - MONTIGNY<br>L.N.U.F. SARREBOURG<br>FROMAGERIE DE NEUFCHATEAU                                                                                                    | Commune - Code por<br>VAL-DE-MEUSE<br>SARREBOURG<br>NEUFCHATEAU                                                                                       | Département<br>HAUTE-MARNE<br>MOSELLE<br>VOSGES                                             | Région<br>CHAMPAGNE-A<br>LORRAINE<br>LORRAINE                                     | Service<br>521<br>MO11<br>V3                             | Producteur de la<br>38236838900021<br>32238709300030<br>32238709300030                                                                     |
| Liste des cc<br>.a recherch<br>Sélection  | e a retourné 3<br>Num. Gidic<br>0057.01377<br>0062.01828<br>0062.02356<br>0062.04579                                           | es<br>196 résultat(s)<br>Num. Agen<br>02.0014752<br>02.0037035<br>02.0021519<br>02.0015283                  | ).<br>Nom Usuel<br>ENTREMONT - MONTIGNY<br>L.N.U.F SARREBOURG ( ex NICOLAIT)<br>FROMAGENE DE NEUFCHATEAU<br>PROGILOR BOUVART                                                                                                    | Raison Sociale<br>ENTREMONT - MONTIGNY<br>LINUJF SARREBOURG<br>FROMAGERIE DE INEUFCHATEAU<br>PROGILOR BOUVART                                                                                     | Commune - Code por<br>VAL-DE-MEUSE<br>SARREBOURG<br>NEUFCHATEAU<br>CHARNY-SUR-MEUSE                                                                   | Département<br>HAUTE-MARNE<br>MOSELLE<br>VOSGES<br>MEUSE                                    | Région<br>CHAMPAGNE-A<br>LORRAINE<br>LORRAINE<br>LORRAINE                         | <b>Service</b><br>521<br>MO11<br>V3<br>DSV55             | Producteur de la<br>38236838900021<br>32238709300030<br>32238709300030<br>32238709300030                                                   |
| Liste des co<br>Liste des co<br>Sélection | e a retourné 3<br>Num. Gidic<br>0057.01377<br>0062.01828<br>0062.02356<br>0062.04579<br>0062.07526                             | es<br>196 résultat(s)<br>Num. Agen<br>02.0014752<br>02.0037035<br>02.0021519<br>02.0015283<br>02.0015542    | ).<br>Nom Usuel<br>ENTREMONT - MONTIGNY<br>L.N.U.F SARREBOURG ( ex NICOLAIT)<br>FROMAGERIE DE NEUFCHATEAU<br>PROGILOR BOUVART<br>FROMAGERIE HENRI HUTIN                                                                         | Raison Sociale<br>ENTREMONT - MONTIGNY<br>LIN.U.F. SARREBOURG<br>EROMAGERIE DE NEUFCHATEAU<br>PROGILOR BOUVART<br>EROMAGERIE HENRI HUTIN                                                          | Commune - Code por<br>VAL-DE-MEUSE<br>SARREBOURG<br>NEUFCHATEAU<br>CHARNY-SUR-MEUSE<br>DIEUE-SUR-MEUSE                                                | Département<br>HAUTE-MARNE<br>MOSELLE<br>VOSGES<br>MEUSE<br>MEUSE                           | Région<br>Champagne-A<br>Lorraine<br>Lorraine<br>Lorraine                         | Service<br>521<br>MO11<br>V3<br>DSV55<br>B1              | Producteur de la<br>38236838900021<br>32238709300030<br>32238709300030<br>32238709300030<br>32238709300030                                 |
| Liste des cc<br>.a recherch<br>Sélection  | e a retourné 3<br>Num. Gidic<br>0057.01377<br>0062.01828<br>0062.02356<br>0062.04579<br>0062.07526<br>0062.02229               | Num. Agen<br>02.0014752<br>02.0037035<br>02.0021519<br>02.0015283<br>02.0015542<br>02.0019879               | ).<br>Nom Usuel<br>ENTREMONT - MONTIGNY<br>LI.N.U.F SARREBOURG ( ex NICOLAIT)<br>FROMAGERIE DE NEUFCHATEAU<br>PROGILOR BOUVART<br>FROMAGERIE HENRI HUTIN<br>PAPETERIES DE CLAIREFONTAINE                                        | Raison Sociale<br>ENTREMONT - MONTIGNY<br>L.N.U.F.SARREBOURG<br>FROMAGERIE DE NEUFCHATEAU<br>PROGILOR BOUVART<br>EROMAGERIE HENRI HUTIN<br>PAPETERIES DE CLAIREFONTAINE                           | Commune - Code por<br>VAL-DE-MEUSE<br>SARREBOURG<br>NEUFCHATEAU<br>CHARNY-SUR-MEUSE<br>DIEUE-SUR-MEUSE<br>ETIVAL-<br>CLAIRFONTAINE                    | Département<br>HAUTE-MARNE<br>MOSELLE<br>VOSGES<br>MEUSE<br>MEUSE<br>VOSGES                 | Région<br>CHAMPAGNE-A<br>LORRAINE<br>LORRAINE<br>LORRAINE<br>LORRAINE             | <b>Service</b><br>521<br>MO11<br>V3<br>DSV55<br>B1<br>V2 | Producteur de la<br>38236838900021<br>32288709300030<br>32238709300030<br>32238709300030<br>32238709300030<br>32238709300030               |
| Liste des cc<br>.a recherch<br>Sélection  | e a retourné 3<br>Num. Gidic<br>0057.01377<br>0062.01828<br>0062.02356<br>0062.04579<br>0062.07526<br>0062.02229<br>0062.00539 | Num. Agen<br>02.0014752<br>02.0037035<br>02.0021519<br>02.0015283<br>02.0015542<br>02.0019879<br>02.0008350 | ).<br>Nom Usuel<br>ENTREMONT - MONTIGNY<br>L.N.U.F SARREBOURG ( ex NICOLAIT)<br>FROMAGERIE DE NEUFCHATEAU<br>PROGILOR BOUVART<br>FROMAGERIE HENRI HUTIN<br>PAPETERIES DE CLAIREFONTAINE<br>SAINT GOBAIN PAM (usine et crassier) | Raison Sociale<br>ENTREMONT - MONTIGNY<br>LINUE SARREBOURG<br>FROMAGERIE DE NEUFCHATEAU<br>PROGILOR BOUVART<br>FROMAGERIE HENRI HUTIN<br>PAPETERIES DE CLAIREFONTAINE<br>SAINT GOBAIN PAM (usine) | Commune - Code por<br>VAL-DE-MEUSE<br>SARREBOURG<br>NEUFCHATEAU<br>CHARNY-SUR-MEUSE<br>DIEUE-SUR-MEUSE<br>ETIVAL-<br>CLAIREFONTAINE<br>PONT-A-MOUSSON | Département<br>HAUTE-MARNE<br>MOSELLE<br>VOSGES<br>MEUSE<br>MEUSE<br>VOSGES<br>MEURTHE-ET-M | Région<br>CHAMPAGNE-A<br>LORRAINE<br>LORRAINE<br>LORRAINE<br>LORRAINE<br>LORRAINE | Service<br>521<br>MO11<br>V3<br>DSV55<br>B1<br>V2<br>MM2 | Producteur de la<br>3823683890021<br>3223870930030<br>3223870930030<br>32238709300030<br>32238709300030<br>32238709300030<br>4906463950015 |

Figure 10-5: suivi des contrôles externes

# 10.2 La restitution et l'exploitation des données pour l'ensemble des profils

Le Module de Restitutions permet de visualiser et d'imprimer des rapports :

- Restitution périodique ;
- Suivi des transmissions des données d'auto surveillance ;
- Suivi des relances ;
- Suivi des contrôles externes ;
- Bilan des incohérences SIRET ;

Les différents types de restitutions sont :

- Restitution périodique : tableaux de bord dédiés à un établissement, permettant notamment de visualiser graphiquement le respect des données règlementaires sur une période données (mensuelle, trimestrielle, annuelle) ;
- Suivi des transmissions de déclarations : Affiche trois listes d'établissements :
  - Etablissements n'ayant aucune déclaration sur une période donnée ;
  - Etablissements ayant des déclarations en retard (non validées) sur une période donnée ;
  - o Etablissements ayant des déclarations validées.
- Suivi des relances : restitution permettant aux services de l'inspection de visualiser synthétiquement les établissements n'ayant pas respecté les périodes de transmissions des paramètres règlementaires auxquels ils sont soumis ;
- Bilan des incohérences SIRET : restitution affichant les éventuelles incohérences détectées dans le système concernant la présence d'un même numéro SIRET pour plusieurs établissements ;
- Suivi des contrôles externes : restitution permettant le suivi des contrôles externes ou pour une période donnée ;

#### **10.2.1 Restitutions périodiques**

Le menu « Restitutions/Restitution périodique » permet d'accéder pour un établissement aux paramètres suivis.

Ce module permet de présenter des tableaux de bord synthétiques sur le respect des données règlementaires d'un établissement. La restitution périodique se décompose en trois étapes :

- Etape 1 : choix de l'établissement à observer ;
- Etape 2 : Choix des données de restitution ;
- Etape 3 : Visualisation des données.

Toutes les restitutions sont calendaires, limitées à l'année en cours.

Le mois sélectionné dans une restitution ne correspond pas au premier mois de la restitution. En effet, si l'on choisit le mois de « Aout » pour une fréquence de restitution «

Mensuelle » et une durée sur un « Trimestre » la période affichée sera « Juillet – Août – Septembre » correspondant au troisième trimestre calendaire.

L'utilisateur choisit parmi ses critères de restitution la fenêtre de temps, et peut choisir de suivre un ou des paramètres. Dans l'exemple suivant un paramètre est choisi :

| A                                                                                                    |                                 |                                           |                             |                      | FREZOT - COR_I                    | INSPECTION (                | COR-INSPECTIO               | N)   n/a(TEST)  | Déconnexio |
|----------------------------------------------------------------------------------------------------|---------------------------------|-------------------------------------------|-----------------------------|----------------------|-----------------------------------|-----------------------------|-----------------------------|-----------------|------------|
| Gidaf                                                                                                    |                                 |                                           |                             |                      |                                   |                             |                             |                 |            |
| Accueil Etablisser                                                                                              | ments Déclarations Export       | Restitutions Adm                          | inistration Personnalisatio | n ?                  |                                   |                             | C                           | Historique      | Tavoris    |
| Accueil > Recherche > Résultats > Res                                                                           | titution périodique             | Restitution périodi                       | que 🕜                       | Cet écran affiche la | restitution périodiq              | ue d'un paran               | iètre suivi poi             | ur un établiss  | ement donr |
| Synthèse établissement                                                                                          |                                 | Suivi des transmiss                       | sions                       |                      |                                   |                             |                             |                 |            |
| Raison sociale / Nom usuel :     Adrassa :                                                                      | test-lorraine / établissement t | Suivi des relances<br>Bilan des incohérer | ices SIRET                  |                      |                                   |                             |                             |                 |            |
| Commune :     Numéro GIDIC / Agence :                                                                           | 54610 - ABAUCOURT<br>/ 66666    | Suivi des contrôles                       | externes                    |                      |                                   |                             |                             |                 |            |
| Critères de restitution<br>Mois : Janvier<br>Choix du Paramètre Sulvi<br>Cadre de surveillance : AP autorisatio | Année : 2009                    | Suivi des transmiss Point de surve        | eillance : rejet Meurthe    | ution : Mensuelle    | <ul> <li>Paramètre sui</li> </ul> | ] Durée :<br>IVI : [Demande | Une année<br>Biochimique en | oxygène en 5 jo | vurs (( v  |
| Données Graphique                                                                                               | Paramètre                       | Unité                                     | Nombre de contrôles exte    | Nb jours production  | Nb jours rejet                    | Janvier                     | Février                     | Mars            | Avril      |
| rejet Meurthe                                                                                                   | DBOS                            | ma(Q2)/I                                  |                             | 0                    | 0                                 |                             | A CONTRACTOR OF             |                 | 10,567     |
| <                                                                                                    | 1.000                           | 1                                         |                             |                      |                                   | 1                           | 1                           |                 | > 20,507   |

Figure 10-6: restitution périodique

On peut aussi visualiser par l'onglet « Graphique l'évolution du paramètre avec le temps.

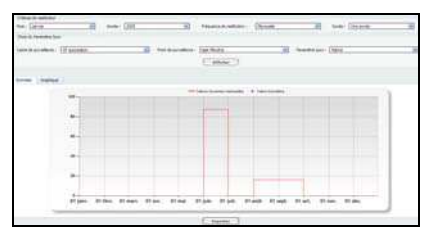

Figure 10-7: graphique accessible en restitution

Le suivi peut être extrait au format XLS à travers le bouton « exporter ».

#### **10.2.2Le bilan réglementaire**

Accessible au travers du menu général, le bilan réglementaire permet la restitution destinée à fournir un état de la conformité des rejets au regard de l'ensemble des prescriptions réglementaires saisies dans la structure de surveillance:

- Fréquences analyses ;
- Fréquences de transmission ;
- Données réglementaires ;
- Nombre de contrôles externes.

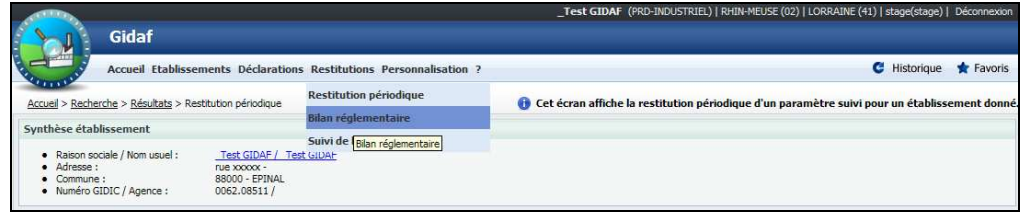

Figure 10-8: effectuer un bilan réglementaire

L'onglet « données réglementaires » restitue le bilan réglementaire des paramètres choisis.

| Accural > Bescherche > Besuitata                                                   | > Bilan réglementaire                                                  |                  |                |                        |                              |                   | 🚯 Cet écran a     | affiche la restitutio | n du bilan règlementaire d'un paramètre su |
|------------------------------------------------------------------------------------|------------------------------------------------------------------------|------------------|----------------|------------------------|------------------------------|-------------------|-------------------|-----------------------|--------------------------------------------|
| Synthèse établissement                                                             |                                                                        |                  |                |                        |                              |                   |                   |                       |                                            |
| Raison sociale / Nom usuel     Adresse 1     Commune 1     Numéro GIDIC / Agence 1 | test-alsace / établice<br>rue de l'averir -<br>67220 - ALBE<br>/ 88888 | ment-test-alsace |                |                        |                              |                   |                   |                       |                                            |
| Critères de restitution                                                            |                                                                        |                  |                |                        |                              |                   |                   |                       |                                            |
| Début de la période :                                                              | Ma                                                                     | 2007             |                |                        | Fin de la p                  | période : [       | Mai               | 2010                  | ×                                          |
| Choix du Paramètre SuM                                                             |                                                                        |                  |                |                        |                              |                   |                   |                       |                                            |
| Cadre de surveillance :                                                            | AP initial d'autorisation                                              |                  |                | Pont de surveillance : | entrée station de traitement |                   |                   | Paranètre suivi :     | Napropanide                                |
|                                                                                    |                                                                        |                  |                |                        | (                            |                   |                   |                       |                                            |
|                                                                                    |                                                                        |                  |                |                        | Amcher                       |                   |                   |                       |                                            |
| Données règismentaires Par                                                         | nète sulvi                                                             |                  |                |                        | Amenar                       |                   |                   |                       |                                            |
| Donndes règlementaires Par<br>Point de surveillance                                | nètre suM<br>Code Paramètre                                            | Unite            | Salsonnie RSDE | Type Fréquence         | valeur surveillée Glissée    | Valeur limite Uni | e Valeur déclarée | Conformité            |                                            |

Figure 10-9: bilan sur un paramètre

L'onglet « paramètre suivi » restitue la conformité de manière plus fine (par fréquence d'analyse, de transmission, par respect du nombre de contrôles externes.

**Somme des flux mensuels déclarés** : un problème sera corrigé en 2011. Les flux mensuels calculés dans la restitution ne comptabilisent que les jours de mesure et pas la totalité des jours où il y a eu rejet mais pas de mesure.

#### 10.2.3 Bilan des incohérences de codes Siret

Cette restitution affiche les éventuelles incohérences détectées dans le système concernant la présence d'un même numéro SIRET pour plusieurs établissements.

## 11 L'Export pour les agences et les services de l'inspection

Le menu « Export » de GIDAF dispose de l'option « Agrégation totale » pour les Agences et l'Inspection, et « Export Agence de l'Eau » pour les Agences.

### 11.1 Export « Agrégation totale des données »

Cet export permet d'extraire un grand nombre d'informations de la base GIDAF.

| Ouverture de Restitutio | ons_AgregationTotaleDonnees_R41.xls                 |
|-------------------------|-----------------------------------------------------|
| Vous avez choisi d'ou   | Jyrir                                               |
| Restitutions_A          | gregationTotaleDonnees_R41.xls                      |
| qui est un fichi        | er de type : Feuille Microsoft Office Excel 97-2003 |
| a partir de : ntt       | p://iocainost                                       |
| Que doit faire Firef    | DX avec cefichier?                                  |
| Ouvrir avec             | Microsoft Office Excel (défaut)                     |
| <u>Enregistrer I</u>    | e fichier                                           |
| the stress and the      |                                                     |

Figure 11-1: Agrégation totale des données

Le résultat de cet export est un fichier au format Excel constitué de l'ensemble des informations relatives à la région de l'utilisateur :

- Onglet Identité ;
- Onglet Cadre de surveillance ;
- Onglet Point de surveillance ;
- Onglet Paramètres suivis ;
- Onglet Données règlementaires.

Cet export est disponible dans deux situations :

- L'utilisateur appartient à une **région** donnée et les données correspondent à toutes les données de la région spécifiée ;
- L'utilisateur appartient à un **bassin** et les données correspondent à toutes les données du bassin spécifié.

## 11.2 Export « Flux Polluant »

Cette option permet d'exporter les données validées dans GIDAF vers l'application Flux Polluants de l'Agence de l'Eau. Un batch automatique est programmé chaque fin de mois pour transférer ces informations entre ces deux bases.

Il est possible de lancer cette exportation directement via l'application GIDAF. Le résultat est constitué d'un fichier au format XML respectant le format d'échange GIDAF  $\leftarrow \rightarrow$  Flux Polluants.

## **12 Relance**

Les mails de relance sont adressés comme suit :

- À l'exploitant lors de la <u>validation d'une déclaration</u> « d'auto surveillance » ou « Surveillance RSDE » ;
- À l'inspection, avec copie à l'exploitant lors de la <u>« demande d'invalidation »</u> d'une déclaration ;
- A l'exploitant, avec copie à l'inspection, lors de la <u>validation d'un contrôle externe</u> par un laboratoire ;
- A l'exploitant, avec copie à l'inspection, lors d'une <u>relance</u> pour non respect des fréquences de transmission d'un ou plusieurs paramètre(s) ;

#### Non-respect des périodes de transmission :

L'application GIDAF effectue un traitement automatique en début de chaque mois.

## Les établissements sont relancés pour non transmission des analyses à échéance + 5 jours.

<u>Exemple</u>: un paramètre à **transmission mensuelle** sera relancé au début du mois de **mars** pour les résultats du mois de **janvier** 

La transmission se fait à l'aide d'un **unique mail** contenant l'ensemble des paramètres dont la fréquence n'est pas respectée.

La relance est unique pour une période donnée.

Techniquement la relance se fait pour tous les établissements GIDIC dont les paramètres:

- ne possèdent pas de suivi saisonnier,
- ne sont pas RSDE car les relances se font pour les déclarations d'auto-surveillance,
- ont pour fréquence de transmission "Mensuelle", "Trimestrielle" ou "Annuelle",
- sont suivi obligatoirement par l'inspection.

Dans la version actuelle de GIDAF les établissements "Non soumis à Autosurveillance" peuvent être relancés. Cela sera corrigé dans les versions ultérieures.

## 13 Annexe 1 : fichier de commande EDILABO

La possibilité de déclarer en EDILABO sous GIDAF est conditionnée à la commande au

laboratoire depuis un fichier de commande généré par GIDAF (  $\stackrel{\frown}{} 9.1.2.2.1.$  <u>Déclarer</u> sous format EDILABO). En effet le fichier exporté de GIDAF contient tous les renseignements nécessaires à l'insertion des résultats dans la base de données, tels que l'établissement ;

Exemple de fichier de commande :

< ?xml version= "1.0" encoding= "UTF-8" ?> \_ < COM\_LABO xmlns= "http://xml.sandre.eaufrance.fr/ scenario/ com\_labo/ 1"</pre> xmlns:xsi="http://www.w3.org/2001/XMLSchema-instance"> - < Scenario> < CodeScenario> COM\_LABO</CodeScenario> < VersionScenario> 1 < / VersionScenario> < Nom Scenario> Echanges informatises entre laboratoires et commanditaires< / Nom Scenario> - < Emetteur> < ColIntervenant schemeAgencyID= "SIRET">12547896325478</ColIntervenant> </Emetteur> - < Destinataire> < ColIntervenant schemeAgencyID= "SIRET">18315254600045</ColIntervenant> </ Destinataire> </Scenario> - < Intervenant> < ColIntervenant schemeAgencyID= "SIRET">12547896325478</ColIntervenant> < NomIntervenant> \_Test GIDAF</NomIntervenant> </Intervenant> - < Intervenant> < ColIntervenant schemeAgencyID= "SIRET">18315254600045</ColIntervenant> < NomIntervenant> tes2 < /NomIntervenant> - < Intervenant> < ColIntervenant schemeAgencyID= "SIRET">45123165421321</ColIntervenant> < NomIntervenant> test</NomIntervenant> </Intervenant> - < StationPrelevement> < CdStationPrelevement schemeAgencyID= "6">1500</CdStationPrelevement> <LbStationPrelevement>\_Test GIDAF</LbStationPrelevement> - < Commune> < CdCommune> 88160 < / CdCommune> < LbCommune> EPINAL</LbCommune> </Commune> - < LocalPrelevement> < CdLocalPrelevement schemeAgencyID= "10"> 1903 < / CdLocalPrelevement> < LbLocalPrelevement> Point de surveillance 620001 < / LbLocalPrelevement> </LocalPrelevement> - < LocalPrelevement> < CdLocalPrelevement schemeAgencyID= "10"> 1904 < / CdLocalPrelevement> < LbLocalPrelevement> test\_sortie station</ LbLocalPrelevement> </LocalPrelevement> </ StationPrelevement> - < Demande> < CdDemandeCommanditaire> 2886 < / CdDemandeCommanditaire> - < Commanditaire> < ColIntervenant schemeAgencyID= "SIRET">12547896325478</ColIntervenant> </Commanditaire> - < Prestataire> < CdIntervenant schemeAgencyID= "SIRET"> 18315254600045 < / CdIntervenant> </Prestataire>

< TypeDemande> 3 < / TypeDemande>

- < ContexteCodification> 1 < / ContexteCodification> < DateDebutApplicationDemande> 2009-06-19</DateDebutApplicationDemande> - < DestinataireRsAna> < CdIntervenant schemeAgencyID= "SIRET">12547896325478</CdIntervenant> </DestinataireRsAna> - < Prelevement> < CdPrelevement schemeAgencyID= "12547896325478">R - 2886 - 1903 - 19/06/2009</CdPrelevement> < DatePrel> 2010-06-01 < / DatePrel> < DureePrel /> < FinalitePrel> R</FinalitePrel> - < StationPrelevement> < CdStationPrelevement schemeAgencyID= "6">1500</CdStationPrelevement> </StationPrelevement> - < LocalPrelevement> < CdLocalPrelevement schemeAgencyID= "10"> 1903 < / CdLocalPrelevement> </LocalPrelevement> - < Support> < CdSupport> 3 < / CdSupport> < LbSupport> Eau</LbSupport> </Support> - < Preleveur> < CdIntervenant schemeAgencyID= "SIRET"> 45123165421321 < / CdIntervenant> </Preleveur> - < Echantillon> - < Laboratoire> < ColIntervenant schemeAgencyID= "SIRET">18315254600045</ColIntervenant> </Laboratoire> </Echantillon> - < Commemoratif> < CdCommemoratif> 14 < / CdCommemoratif> < LbCommemoratif> Type de prelevement</LbCommemoratif> < ValCommemoratif /> </Commemoratif> - < Commemoratif> < CdCommemoratif> 15 < / CdCommemoratif> < LbCommemoratif> Date dernier contrôle métrol. Débitm.</LbCommemoratif> < ValCommemoratif /> </Commemoratif> - < Commemoratif> < CdCommemoratif> 16 < / CdCommemoratif> < LbCommemoratif> Blanc d'atmosphere</LbCommemoratif> < ValCommemoratif /> </Commemoratif> - < Commemoratif>
  - < CdCommemoratif> 17 < / CdCommemoratif>
  - <LbCommemoratif> Blanc du systeme de prelevement</LbCommemoratif>
  - < ValCommemoratif />
    - </Commemoratif>
    - </Prelevement>
    - </Demande>
    - </COM LABO>

## 14 Annexe 2 : fichier de résultat EDILABO

Le fichier de résultats, est en retour du fichier de commande, renvoyé par le laboratoire avec les résultats des analyses. Il est du type suivant :

| < ?xml version= "1.0" encoding= "UTF-8" ?>                                                                                   |
|----------------------------------------------------------------------------------------------------|
| - < LABO_DEST xmm/s= mtp:// xmm.sandre.eautrance.m/ scenario/ labo_dest/ 1                                                   |
| xmins:xsl= "nttp://www.w3.org/2001/XMLSchema-instance">                                                                      |
|                                                                                                    |
| - < Intervenant>                                                                                                    |
| < Contervenant schemeAgencyID= "SIREL">12547896325478                                                                        |
| < NomIntervenant> _ Test GI DAF                                                                                              |
|                                                                                                    |
| <pre>_ &lt; Intervenant&gt;</pre>                                                                                            |
| < CdIntervenant schemeAgencyID= "SIRET">8888888888888888                                                                     |
| < NomIntervenant> 7                                                                                                    |
|                                                                                                    |
| <pre>_ &lt; Intervenant&gt;</pre>                                                                                            |
| < CdIntervenant schemeAgencyID= "SIRET">5555555555555556                                                                     |
| <nomintervenant>4</nomintervenant>                                                                                           |
|                                                                                                    |
| - < StationPrelevement>                                                                                                    |
| < CdStationPrelevement schemeAgencyID="6">1500                                                                               |
| <lbstationprelevement>_Test GIDAF</lbstationprelevement>                                                                     |
| - < Commune>                                                                                                    |
| <pre>- <cdcommune> 88160 &lt; /CdCommune&gt;</cdcommune></pre>                                                               |
| <lbcommune>EPINAL</lbcommune>                                                                                                |
|                                                                                                    |
| - < LocalPrelevement>                                                                                                    |
| < CdLocalPrelevement schemeAgencyID= "10">3065                                                                               |
| <  bl ocalPrelevement> Point de surveillance 620001 / bl ocalPrelevement                                                     |
|                                                                                                    |
| - < localPrelevements                                                                                                    |
| <pre>codi ocalPrelevement scheme&amp;gencyID= "10"&gt; 3066</pre> //Cdi ocalPrelevement>//////////////////////////////////// |
| <pre>clblocalPrelevementstest sortie station</pre> //blocalPrelevements                                                      |
|                                                                                                    |
| <t< th=""></t<>                                                                                                    |
|                                                                                                    |
| CODemandeCommanditaires 2880 / (CoDemandeCommanditaires)                                                                     |
|                                                                                                    |
| <pre>commanditalities</pre>                                                                                                  |
| a Commonditaires                                                                                                    |
|                                                                                                    |
|                                                                                                    |
| < Curriter Verlant Scheme Agency (DE) STRET > 00000000000000000000000000000000000                                            |
|                                                                                                    |
| < TypeDemandee 3 TypeDemandee</td                                                                                            |
| < Contexte Codifications 1 Contexte Codifications</td                                                                        |
| < DateDebutApplicationDemande> 2010-05-22                                                                                    |
|                                                                                                    |
| < Contervenant schemeAgencyTD= "STRET">12547896325478                                                                        |
|                                                                                                    |
| - < Prelevement>                                                                                                    |
| < CdPrelevement schemeAgencyID= "12547896325478"> R - 2880 - 3065 - 22/05/2010                                               |
| < NumeroOrdrePrelevement> 1 < / NumeroOrdrePrelevement>                                                                      |
| < DatePrel> 2010-05-22                                                                                                    |
| < FinalitePrel> R                                                                                                    |
| - < StationPrelevement>                                                                                                    |
| < CdStationPrelevement schemeAgencyID= "6">1500                                                                              |
|                                                                                                    |
| - < LocalPrelevement>                                                                                                    |
| < CdLocalPrelevement schemeAgencyID= "10">3065                                                                               |
|                                                                                                    |

- < Support>

- < CdSupport> 3 < / CdSupport>
- < LbSupport> Eau</LbSupport>
  - </Support>
- < Preleveur>
- <u>-</u> < Echantillon>
- <u>-</u> < Laboratoire>
- < CompletEchant> 2 < / CompletEchant>
- < Analyse>
- < DateAna> 2010-05-22</DateAna>
- < RsAna>2,3</ RsAna>
- < RqAna> 0</RqAna>
- <LQAna>1,2</LQAna>
- < AccreAna> 0 < / AccreAna>
- <InsituAna>1</InsituAna>
- < Parametre>
- < CdParametre> 1552 < / CdParametre>
- < Nom Parametre> Vol.Moy.J.</Nom Parametre>
- </Parametre>
- < FractionAnalysee>
  - < CdFractionAnalysee> 23 < / CdFractionAnalysee> </ FractionAnalysee>
- < Methode>
  - < CdMethode> 456 < / CdMethode>
- </Methode>
- < UniteReference>
- < CdUniteReference> 120</CdUniteReference>
- < Sym UniteReference> m3/ j</Sym UniteReference> </UniteReference>
- < MethFractionnement>
  - < CdMethode> HPLC-DAD ou CLHP</CdMethode>
- </MethFractionnement>
- < MethExtraction>
- < CdMethode> L/ L</CdMethode> </MethExtraction>
- < Commemoratif>
  - < CdCommemoratif> 18 < / CdCommemoratif>
  - < LbCommemoratif> Numero de dossier d'accreditation</LbCommemoratif>
  - < ValCommemoratif> 1 < / ValCommemoratif>
  - </Commemoratif>
- < Commemoratif>
- < CdCommemoratif> 19 < / CdCommemoratif>
- <LbCommemoratif>Incertitude LQ facteur d'élarg. K=2</LbCommemoratif>
- < ValCommemoratif> 1,2 < / ValCommemoratif>
  - </Commemoratif>
  - </Analyse>
- < Analyse>
- < DateAna> 2010-05-10/DateAna>
- < RsAna> 2 < / RsAna>
- < RqAna> 0 < / RqAna>
- <LQAna>1</LQAna>
- < AccreAna> 0 < / AccreAna>
- <InsituAna>2</InsituAna>
- < Parametre>
  - < CdParametre> 1382 < / CdParametre>
  - < Nom Parametre> Pb</Nom Parametre>
  - </Parametre>
- < FractionAnalysee>
  - < CdFractionAnalysee> 156</CdFractionAnalysee> </FractionAnalysee>
- < Methode>
- < CdMethode> 456</CdMethode> </Methode>
- < UniteReference>

- < CdUniteReference> 335</CdUniteReference>
- < SymUniteReference> µg(Pb)/ L</SymUniteReference> </UniteReference>
- < MethFractionnement>
- < CdMethode> HPLC-DAD ou CLHP</CdMethode> </MethFractionnement>
- < MethExtraction>
  - < CdMethode> L/ L</CdMethode>
  - </MethExtraction>
- < Commemoratif>
  - < CdCommemoratif> 18</CdCommemoratif>
  - < LbCommemoratif> Numero de dossier d'accreditation</LbCommemoratif>
  - < ValCommemoratif> 1 < / ValCommemoratif>
  - </Commemoratif>
- <u>-</u> < Commemoratif>
  - < CdCommemoratif> **19**</CdCommemoratif>
  - <LbCommemoratif>Incertitude LQ facteur d'élarg. K= 2</LbCommemoratif>
  - < ValCommemoratif> 0 < / ValCommemoratif>
    - </Commemoratif>
    - </Analyse>
  - </Echantillon>
- < Commemoratif>
- < CdCommemoratif> 14 < / CdCommemoratif>
- < LbCommemoratif> Type de prelevement</LbCommemoratif>
- < ValCommemoratif> 1 < / ValCommemoratif>
  - </Commemoratif>
- < Commemoratif>
- < CdCommemoratif> 16 < / CdCommemoratif>
- <LbCommemoratif>Blanc d'atmosphere</LbCommemoratif>
- < ValCommemoratif> Non</ValCommemoratif>
- </Commemoratif>
- <u>-</u> < Commemoratif>
- < CdCommemoratif> 17 < / CdCommemoratif>
- <LbCommemoratif>Blanc du systeme de prelevement</LbCommemoratif>
- < ValCommemoratif> Non</ ValCommemoratif>
  - </Commemoratif>
  - </Prelevement>
  - </Demande>
  - </LABO\_DEST>